### วิธีการสมัครเข้าร่วมโครงการรับรองมาตรฐานรถ โดยสารสาธารณะ Q-Bus

### วิธีการสมัคร

โช้เว็บไซต์ www.qbusthailand.com เพื่อทำการบันทึกข้อมูลและ ส่งหลักฐาน

มีการตรวจเยี่ยมหน้างานโดยเจ้าหน้าที่

### ภาพรวมในการสมัคร

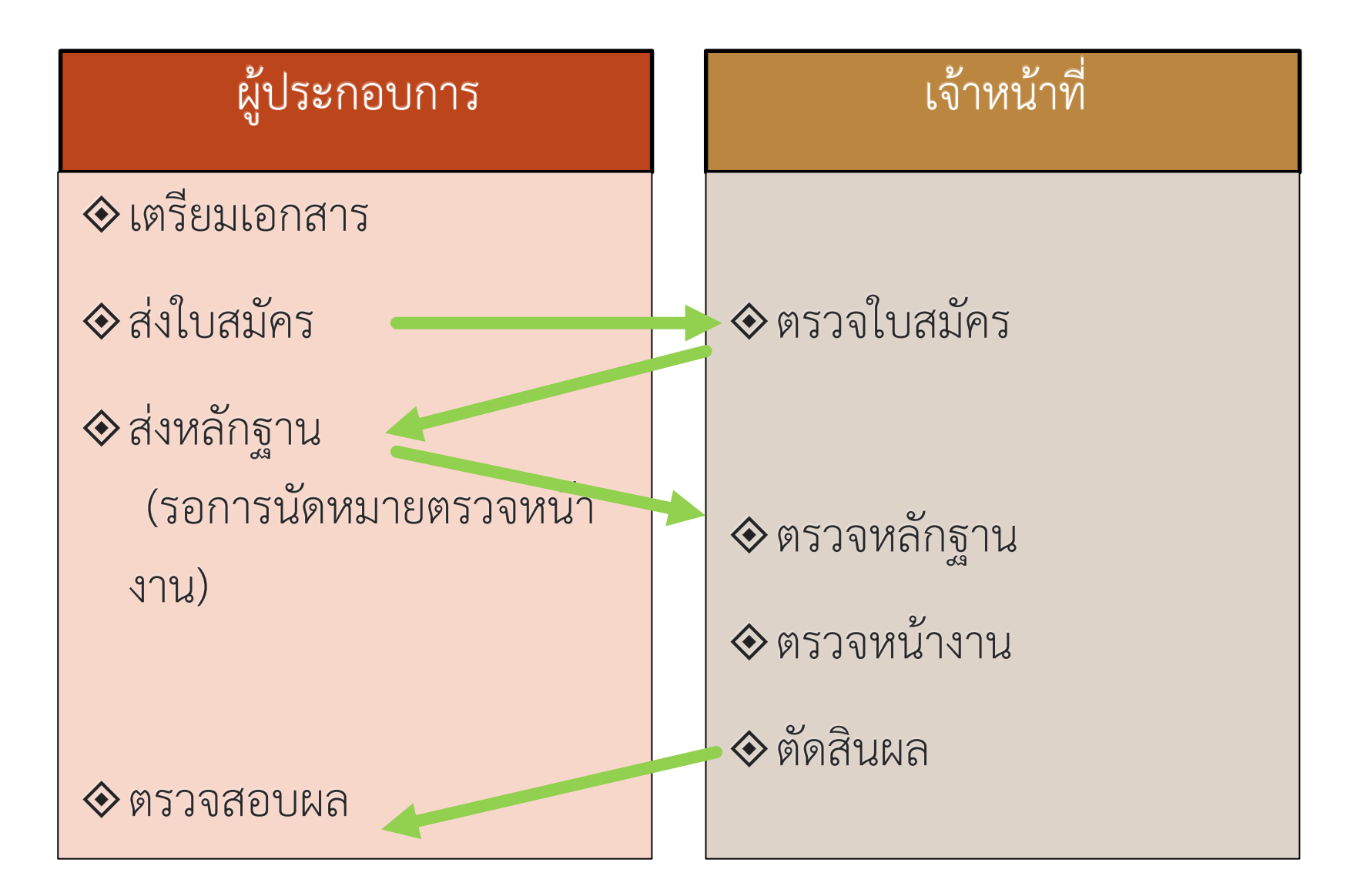

### การลงทะเบียนผู้ใช้งาน <sub>ดำเนินการโดยผู้ประกอบการ</sub>

### การสมัครใช้งาน

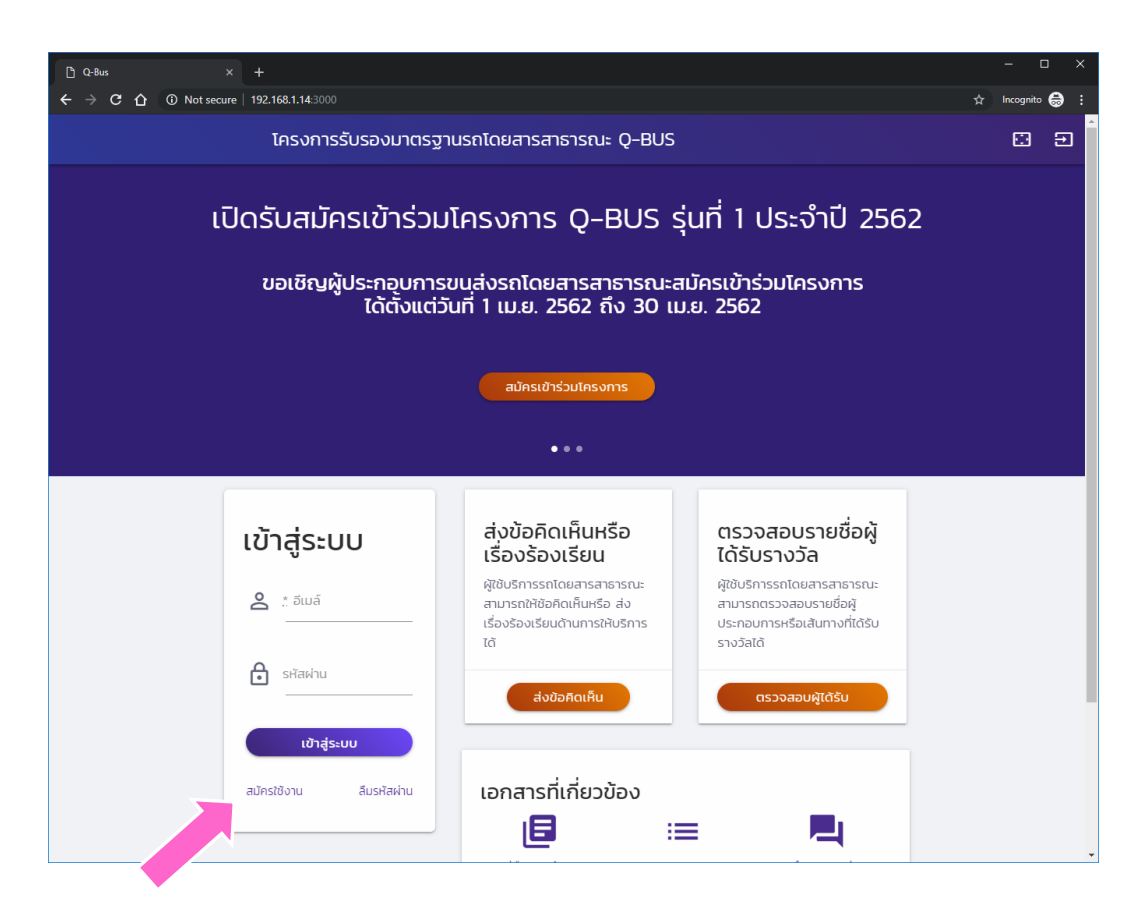

การเริ่มใช้งานทำได้โดย การเข้าสู่เว็บไซต์ทาง url

http://qbusthailahd.com

- การดำเนินการทุกครั้ง จะต้องเข้าสู่ระบบ
- สำหรับผู้ประกอบการ ให้ ลงทะเบียนเข้าสู่ระบบโดย การกดปุ่ม "สมัครใช้งาน"
- สำหรับเจ้าหน้าที่ ให้เพิ่ม รหัสผู้ใช้โดยการติดต่อไป ยังผู้ดูแลระบบ

### หน้าสมัครใช้งาน

| สร้างนั้ให้ใหม่     |  |
|---------------------|--|
|                     |  |
| <u>د</u> څه-مېم<br> |  |
|                     |  |
| 💙 📩 ອັເນລັ          |  |
| 🔒 🙏 รหัสผ่าน        |  |
| ถวนรหัสผ่าน         |  |
| สมัครใช้งาน ยกเล็ก  |  |

ผู้ประกอบการที่ ต้องการใช้งานให้ กรอกข้อมูล 🛇 ชื่อ งหมายเลขโทรศัพท์ที่ ติดต่อได้ 🛇 อีเมล์ 🛇 รหัสผ่าน 🛇 หลังจากนั้นให้กดปุ่ม สมัครใช้งาน

#### ยืนยันตัวตนผ่านอื่เมล์

| ≡ | M Gmail    |        | Q | Search mail                                                                                                |
|---|------------|--------|---|----------------------------------------------------------------------------------------------------|
| + | Compose    |        | ÷ |                                                                                                    |
| _ |            |        |   | OBUS Account Activation > Interx                                                                           |
|   | Inbox      | 14     |   |                                                                                                    |
| * | Starred    |        |   |                                                                                                    |
| C | Snoozed    |        |   | admin@qbusthailand.com                                                                                     |
|   | Important  |        |   | to me 👻                                                                                                    |
| > | Sent       |        |   |                                                                                                    |
|   | Drafts     | 2      |   | QBUS                                                                                                    |
| 0 | Spam       | 203    |   |                                                                                                    |
| - | Categories |        |   | สวัสดี คุณ นัทที นิภานันท์,                                                                                |
|   | Social     |        |   | ยินดีต่อนรับส่ โครงการรับรองมาตรธานรถโดยสารสาธารณะ O-BUS กรณาดอิกที่อิงค์ด้านอ่างเพื่อเปิดใช้งานบัญชีของคณ |
| 0 | Updates    | 9      |   |                                                                                                    |
|   | Forums     |        |   | <u>เปิดการใช้งาน</u>                                                                                       |
| • | Promotions | 18,803 |   |                                                                                                    |

ผู้ใช้จะได้รับอีเมล์ ตามที่อยู่ที่ได้กรอก ไว้ ในอีเมล์ดังกล่าว จะมีลิงค์สำหรับเปิด ใช้งานอยู่ ให้กดที่ ลิงค์ดังกล่าว

### ยืนยันตัวตนสำเร็จ

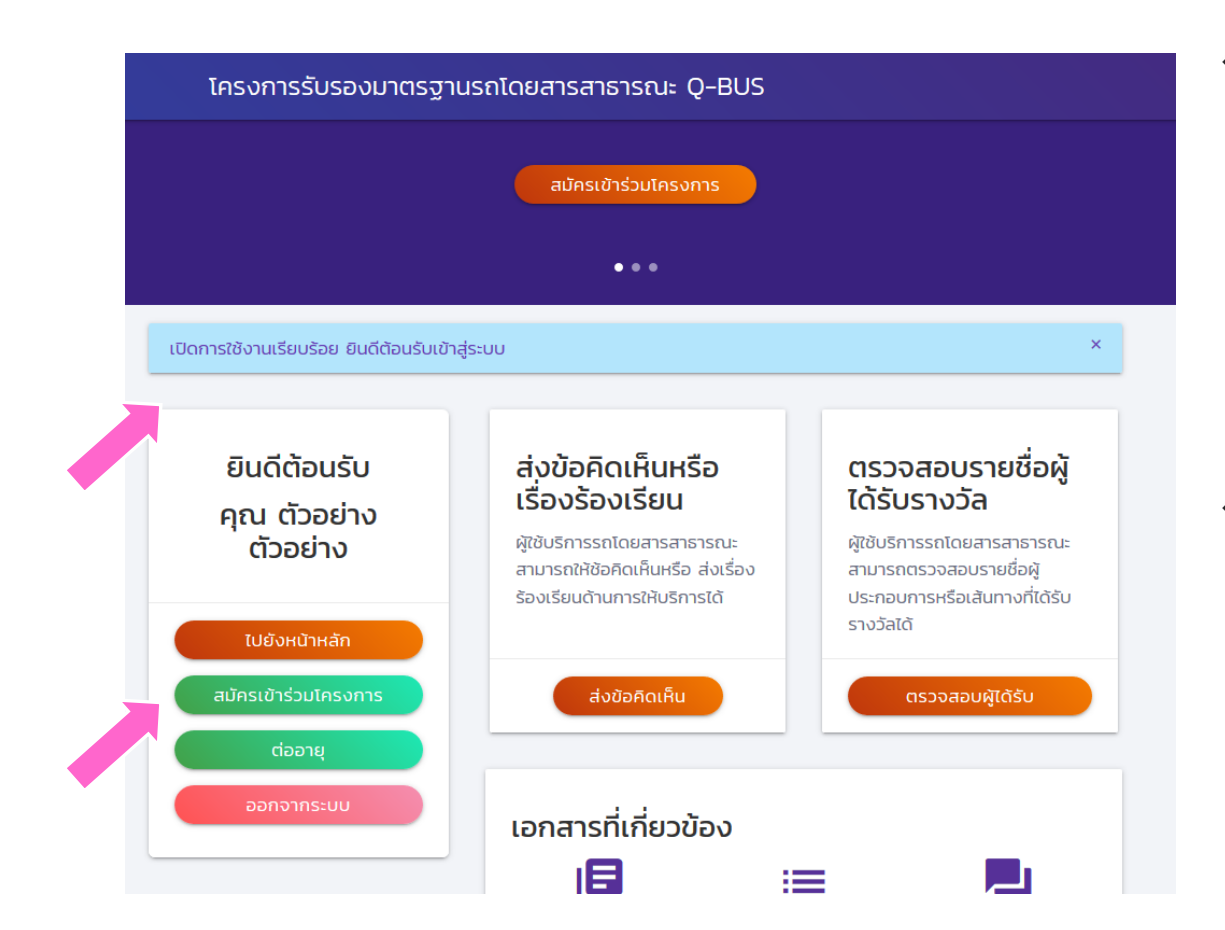

โมื่อกดที่ลิงค์ในอีเมล์ แล้ว ระบบจะนำผู้ใช้ เข้าสู่ระบบโดย อัตโนมัติ

การเริ่มกรอกใบสมัครเบื้องต้น ดำเนินการโดยผู้ประกอบการ

# กรอกข้อมูลเบื้องต้น 1

| C 0-8us     ×     +     -       ←     →     C 0     Not secure     192.168.1.14.3000/applications/apply     ☆     Incode                                                                                                    | nito 🛃 | ×<br>• |
|----------------------------------------------------------------------------------------------------|--------|--------|
| โครงการรับรองมาตรฐานรถโดยสารสาธารณะ Q-BUS                                                                                                    |        | ₽      |
| Image: Answard and a strain of a strain of a st |        |        |

การสมัครจะแยก ตามผู้ประกอบการ และตามเส้นทาง

# กรอกข้อมูลเบื้องต้น 2

| สมัครเข้าร่ะ          | วมโครงการ (                          | Q-BUS                            |                                         |
|-----------------------|--------------------------------------|----------------------------------|-----------------------------------------|
| วิธีการสมัคร          | กรอกข้อมลพื้                         | ้นจาน                            |                                         |
| 1. เลือกหมวดการเดินรถ |                                      |                                  |                                         |
| 2. กรอกข้อมูลพื้นฐาน  | ข้อมูลผู้ประกอบการ                   | s                                |                                         |
| 3. กรอกข้อมูลรถ       | ี ชื่อผู้ประกอบการ<br>สมชายใจดีทัวร์ |                                  |                                         |
| 4. ทำแบบประเมินตนเอง  |                                      |                                  |                                         |
|                       | ชื่อ-สกุล ผู้ประสานงาน               | ไทรศัพท์                         | อีเมล์ผู้ประสานงาน<br>compone@amoil.com |
|                       |                                      |                                  |                                         |
|                       | หมวดการเดินรถ                        |                                  |                                         |
|                       | รถโดยสารประจำทาง หมวด 2              |                                  |                                         |
|                       | เอกสารแนบเพื่อยืเ                    | มยันการสมัคร                     |                                         |
|                       | กรุณาแนบเอกสารต่อไปนี้ โดยใ          | ใช้ไฟล์ในรูปแบบ pdf, jpg หรือ pn | g                                       |
|                       | 1 ในอายุการณ์ประกอบการข              | แส่ง                             |                                         |
|                       | 1. 100419 1005-100111300             |                                  |                                         |

พลังจากนั้นให้กรอก ข้อมูลพื้นฐาน เกี่ยวกับ ผู้ประกอบการและ เส้นทาง โดยต้อง กรอกข้อมูลครบทุก ช่อง

# แนบไฟล์หลักฐานที่เกี่ยวข้อง

| ← → C ☆ ▲ Not secure   192.168.1. | 14:3000/applications/4/apply_step1                                |                                                                        |                   | ncognito 🖶 |
|-----------------------------------|-------------------------------------------------------------------|------------------------------------------------------------------------|-------------------|------------|
| โคร                               | งการรับรองมาตรฐานรถโดยส                                           | สารสาธารณะ Q-BUS                                                       |                   | 🖾 🛢        |
|                                   | สมปอง                                                             | 081-444-3333                                                           | sompong@gmail.com | _          |
|                                   | <b>หมวดการเดินรถ</b><br>รถโดยสารประจำทาง หม:                      | Da 2                                                                   |                   |            |
|                                   | เอกสารแนบเพื่                                                     | อยืนยันการสมัคร                                                        |                   |            |
|                                   | กรุณาแนบเอกสารต่อไปนี้<br>เท่านั้น และไฟล์ดังกล่าวจะ              | ้ โดยใช้ไฟล์ในรูปแบบ pdf, jpg หรือ png<br>ะต้องเห็นรายละเอียดได้ชัดเจน |                   |            |
|                                   | 1. ใบอนุณาตประกอบก<br>2. หน้าแรกของสัญญ<br>3. หนังสือยืนยันการเข้ | าารขนส่ง<br>าการเดินรถ<br>าร่วมโครงการ (สามารถดาวน์โหลดได้ ที่นี่      | )                 |            |
|                                   | ใบอนุญาตประกอบการ                                                 | รขนส่ง                                                                 | ,                 |            |
|                                   | เลือกไฟล์ ใบอ                                                     | นุญาตประกอบการขนส่ง.jpg                                                | -                 |            |
|                                   | สัญญาการเดินรถ                                                    |                                                                        |                   |            |
|                                   | เลือกไฟล์ สัญ                                                     | ญาประกอบการรถขนส่งสาธารณะ.pdf                                          | - 1               |            |
|                                   | หนังสือยืนยันการเข้าร่                                            | ้วมโครงการ                                                             |                   |            |
|                                   | เลือกไฟล์ หนัง                                                    | อ <mark>สือยืนยันการเข้าร่วม</mark> Q-Bus.docx                         | _                 |            |
|                                   |                                                                   |                                                                        | /                 |            |
|                                   | นอมมูลเสนทาง                                                      |                                                                        |                   |            |
|                                   |                                                                   | the set of the second                                                  | 10000             |            |

- แนบไฟล์ต่าง ๆ ที่เกี่ยวข้อง ได้แก่
  - ใบอนุญาตประกอบการ ขนส่ง
  - 🛇 สัญญาการเดินรถ
  - หนังสือยืนยันเข้าร่วม โครงการ
- 🗇 ประเภทของไฟล์ที่แนบได้คือ
  - 🛇 ไฟล์เอกสาร pdf
  - ไฟล์รูปภาพ .jpg, .png
  - ถ้าเอกสารมีหลายหน้า ให้ เปลี่ยนเป็น pdf ก่อน

## กรอกข้อมูลเบื้องต้น เส้นทาง

| 🗅 Q-Bus × +                                                        |                                     | - 🗆 X                             |
|--------------------------------------------------------------------|-------------------------------------|-----------------------------------|
| ← → C ☆ A Not secure   192.168.1.14:3000/applications/4/apply_step |                                     | ☆ Incognito 😓 🗄                   |
| โครงการรับรองมาตรฐาน                                               | รถโดยสารสาธารณะ Q-BUS               |                                   |
| เลือกไฟล์                                                          | ใบอนุญาตประกอบการขนส่ง.jpg          | _                                 |
| สัญญาการเดื                                                        | นรถ                                 |                                   |
| เลือกไฟล์                                                          | สัญญาประกอบการรถขนส่งสาธารณะ.pdf    |                                   |
|                                                                    | ·                                   | —                                 |
| หนังสือยืนยัน                                                      | การเข้าร่วมโครงการ                  |                                   |
| เลือกไฟล์                                                          | หนังสือยืนยันการเข้าร่วม Q-Bus.docx |                                   |
|                                                                    |                                     |                                   |
| ้ ข้อมูลเส้น                                                       | ทาง                                 |                                   |
| เลขที่ใบอนุณาต                                                     | วันที่สิ้นสุง                       | าใบอนุณาต                         |
| nn 125/43                                                          | 16-05-                              | 2019                              |
| वार्धा                                                             |                                     |                                   |
| 12                                                                 |                                     |                                   |
| เริ่มต้น                                                           | ปลายทาง                             |                                   |
| กรุงเทพ                                                            | เชียงให                             |                                   |
| จำนวนรถที่มีอยู่จริง                                               | (คัน) จำนวนเที่                     | มวเดินรถจริงเฉลี่ยต่อวัน (เที่ยว) |
| 12                                                                 | 24                                  |                                   |
| • • • •                                                            |                                     |                                   |
| ไปยังขันต                                                          | ວບຕ່ອໄປ                             |                                   |
|                                                                    |                                     |                                   |
| © 2019 TerN of Land Transp                                         | ort All rights reserved.            |                                   |

 กรอกข้อมูลเส้นทาง ที่เกี่ยวช้อง
 ในกรณีรถไม่ประจำ ทาง ให้ระบุพื้นที่ ให้บริการ

## กรอกข้อมูลรถ

| → C ① | <ul> <li>Not secure   192.168.1.14:3000/ap</li> </ul> | plications/4/apply_step        |                |                        |                          | ☆ Incogr        |
|-------|-------------------------------------------------------|--------------------------------|----------------|------------------------|--------------------------|-----------------|
|       | โครงการรัเ                                            | มรองมาตรฐาน                    | รถโดยสารสาธารถ | u: Q-BUS               |                          | E.              |
|       | 2. กรอกข้อมูลพื้นฐาน                                  | ข้อมูลเส้น                     | เทาง           |                        |                          |                 |
|       | 3. กรอกข้อมูลรถ                                       | สายที่                         |                | จำน                    | วนรถที่มีอยู่จริง (คัน)  |                 |
|       | 4. ทำแบบประเมินตนเอง                                  | เริ่มต้น<br>กรุงเทพ<br>ปลายทาง |                | ຈຳu<br>24              | วนเที่ยวเดินรถจริงเฉลี่ย | ต่อวัน (เที่ยว) |
|       |                                                       | รถที่ให้บริ<br>เหตุประกอบ      | การในเส้นทาง   | ที่ใช้ในใบสมัครนี้ตามเ | อกสาร ขส. บ. 11          | ,               |
|       |                                                       | จังหวัด                        | เลขทะเบียน     | ยี่ห้อรถ               | มาตราฐานรถ               |                 |
|       |                                                       | กรุงเทพ<br>มีการกรอกข้อม       | 20-1234        | ISUZU                  | มใน                      | au              |
|       |                                                       | เพิ่มรถ                        |                |                        |                          |                 |
|       |                                                       | เอกสาร ขส. เ                   | u. 11          |                        |                          | 1               |
|       |                                                       | เลือกไฟล์                      |                |                        |                          |                 |
|       | _                                                     | ไปยังขั้นต                     | อนต่อไป        |                        |                          |                 |
|       |                                                       |                                |                |                        |                          |                 |

กรอกข้อมูลรถ
 สามารถเลือกได้ว่า
 จะส่งเอกสาร
 ขส.บ.11 หรือว่า
 กรอกข้อมูลรถทีละ
 คัน

## กรอกข้อมูลรถ

| D Q-8us × +                                                                                                    | - 🗆 X           |
|----------------------------------------------------------------------------------------------------|-----------------|
| ← → C ① ③ Not secure   192.168.1.14:3000/applications/4/apply_step2#!                                                   | 🛧 Incognito 🚔 🗄 |
| โครงการรับรองมาตรฐานรถโดยสารสาธารณะ Q-BUS                                                                               | E 8             |
| 2. กรอกข้อมูลพี่                                                                                                    |                 |
| 3. กรอกข้อมูลรถ เพิ่มข้อมูลรถ                                                                                           |                 |
| 4. ทำแบบประเมิน (พื่นข้อมูลรอส่วหรับเส้นทาง อรุงเทพ-เซียงใชน์ กรุญวชิมพีข้อมูลรถแล้วกดนั้น มันที่อุบ 🥌 💊 ไอวัน (เที่ยว) |                 |
| จังหวัด                                                                                                    |                 |
| เลขาะเบียน                                                                                                    |                 |
| ย์ห้อรถ                                                                                                    |                 |
| บาตราฐานรถ                                                                                                    |                 |
| utiusn entan au                                                                                                    |                 |
| มการกรอกขอมูลกางหมดอาเมวน r คน<br>เพิ่มรถ                                                                               |                 |
| เอกสาร ขส. บ. 11                                                                                                    |                 |
| เลือกไฟล์                                                                                                    |                 |
| ไปยังขั้นตอนต่อไป                                                                                                    |                 |
| © 2019 Department of Land Transport All rights reserved.                                                                |                 |

 กรอกข้อมูลรถโดย ระบุ
 จังหวัด
 เลขทะเบียน
 ยี่ห้อ
 มาตรฐานรถ

#### ประเมินตนเอง

| В Q-Вия<br>← → С  ⊙ М | × +<br>Not secure   192.168.1.14:3000/app<br>โครงการรับ                                                                                    | slications/4/apply_step3<br>เรองมาตรฐานรถโดยสารสาธารณะ Q-BUS                                                                                                    |                                                             |                              | → Incognito 🖨 : |
|-----------------------|----------------------------------------------------------------------------------------------------|----------------------------------------------------------------------------------------------------|-------------------------------------------------------------|------------------------------|-----------------|
| 5                     | <b>สมัครเข้าร่ว</b><br>เ <mark>อีการสมัคร</mark><br>1 เลือกหมวดการเดินรถ<br>2 กรอกข้อมูลพื้นฐาน<br>3. กรอกข้อมูลรถ<br>4. ทำแบบประเมินตนเอง | มโครงการ Q–BUS<br>ทำแบบประเมินตนเอง<br>หัสูสมัครประเบินตนเองในหัวข้อต่อไปนี้ โดยให้ประเบินผลในแต่ละข้อให้ครบด<br>ในการทำแบบประเบินตนเองของผู้สมัคร ผู้สมัครจะต้องกำแบบประเบินใ<br>ครบก้วนและข้อมูลที่ประเบินต้องถูกต้องและตรงกับความเป็นอริงเท่านั้น<br>จะมีการตรวจประเป็นหน้างานอีกครั้งตามขั้นตอนการตรวจประเบิน เหา<br>ข้อมูลที่ได้รับไม่ตรงกับความเป็นจริงเกมารตรวจประเบินหน้างาน จะถืออ | ้าวน<br>มแต่ละข้อชัศ<br>เนื่องจาก<br>พบว่า<br>ม่าผู้สมัครมี |                              |                 |
|                       |                                                                                                    | หวายพินรายแรง พูลมีครั้งรับในใรมีการพิบาร์นางากการมีการในการรับ<br>มาตรฐานรถโดยสารสาธารณะ Q-Bus<br>ห้วข้อ<br>เดินรถตามเส้นทางตามที่กำหนดในใบอนุณาตประกอบการเดินรถ                                                                                                    | נע<br>אז<br>שז O                                            | briur<br>briur<br>briur O    |                 |
|                       |                                                                                                    | จำนวนรถที่มีอยู่จริง ตรงตามเงื่อนในจำนวนรถขึ้นต่ำ-ขั้นสูง<br>จำนวนเที่ยวเดินรถจริงเฉลียต่อวัน ไม่บังยกว่าจำนวนเที่ยวการเดินรถขั้นไก้                                                                                                    | 0 18<br>0 18                                                | Tultei     Tultei     Tultei |                 |
|                       |                                                                                                    | นายคาเฉยสารตามอตรากทาหนด<br>เวลาเดินรถตรงตามที่ทำหนดในใบอนุญาตประกอบการขนส่ง<br>มีแผนการตรวจสภาพและนำรุงรักษาและดำเนินการอย่างเหมาะสม                                                                                                    | ی ان<br>انت O<br>انت O                                      | ັບ ແມ່ເຮັ<br>ວັແມ່ເຮັ        |                 |

ทำแบบประเมิน ตนเองโดยให้ ผู้ประกอบการตอบ คำถามที่แสดงในหน้า ตามความเป็นจริง

จะมีการตรวจสอบ หน้างาน ณ สถาน ประกอบการ โดย เจ้าหน้าที่อีกครั้ง

### กรณีไม่ผ่านการประเมินตนเอง

| C 0-8us × +     C 0 Not secure   192.168.1.143000/applic | ations/4/fail_self_evaluation                                                                              | Ŷ | - 🗆 | ×<br>• |
|----------------------------------------------------------|----------------------------------------------------------------------------------------------------|---|-----|--------|
| โครงการรับร                                              | องมาตรฐานรถโดยสารสาธารณะ Q-BUS                                                                             |   |     | ₽      |
| สมัครเข้าร่วเ                                            | มโครงการ Q-BUS                                                                                             |   |     |        |
| วิธีการสมัคร                                             |                                                                                                    |   |     |        |
| 1. เลือกหมวดการเดินรถ                                    | ไม่ผ่านการประเมินตนเอง                                                                                     |   |     |        |
| 2. กรอกข้อมูลพื้นฐาน                                     | ในการกำหนดการได้รับการรับรองมาตรฐานรถโดยสารสาธารณะ<br>ด-Bue ผู้ที่ตัวงการขอการจับรองวากโครงการจำเป็นต้องมี |   |     |        |
| 3. กรอกข้อมูลรถ                                          | จ-มนร พูแข็มพื้นรายการรรมของการที่เขา<br>คุณสมบัติขึ้นพื้นฐานตามกฎหมายบังคับของการให้บริการการ             |   |     |        |
| 4. ทำแบบประเมินตนเอง                                     | เดียรถเดยสารสาธารณะ องหากผูสมครเมสามารถผานการ<br>ประเมินขั้นพื้นฐาน จะส่งผลให้ไม่มีสิทธิในการขอการรับรอง   |   |     |        |
|                                                          | มาตรฐานรถโดยสารสาธารณะ Q-Bus ได้                                                                           |   |     |        |
|                                                          |                                                                                                    |   |     |        |
|                                                          | ย้อนกลับ                                                                                                   |   |     |        |
|                                                          |                                                                                                    |   |     |        |
|                                                          |                                                                                                    |   |     |        |
|                                                          |                                                                                                    |   |     |        |
|                                                          |                                                                                                    |   |     |        |
|                                                          |                                                                                                    |   |     |        |
|                                                          |                                                                                                    |   |     |        |
|                                                          |                                                                                                    |   |     |        |
| © 2019 Departmen                                         | t of Land Transport All rights reserved.                                                                   |   |     |        |

 การประเมินตนเอง ต้องผ่านทุกหัวข้อ ถ้าหากไม่ผ่าน ระบบจะไม่ยอมให้ ดำเนินการต่อ
 ให้กดปุ่ม "ย้อนกลับ" เพื่อ

แก้ไขการประเมิน

ตนเอง

## หน้าจอหลักของผู้ประกอบการ

| × +<br>♪ ③ Not secure   192.168.1.14:300                                         |                                                    |                                       |                                                           |                           |   | Incognito | e |  |
|----------------------------------------------------------------------------------|----------------------------------------------------|---------------------------------------|-----------------------------------------------------------|---------------------------|---|-----------|---|--|
| โครงการรับรองมาตรฐานรถโดยสารสาธารณะ Q-BUS                                        |                                                    |                                       |                                                           |                           |   |           |   |  |
| <b>ใบสมัครรอการดำ</b><br>ใบสมัครต่อไปนี้ยังมีขั้นตอนท                            | <b>าเนินการโดยผู้ป</b><br>ี่ต้องดำเนินการโดยผู้ประ | <b>ไระกอบการ</b><br>กอบการ ขอให้ดำเนิ | lนการให้ครบถ้วน                                           |                           |   |           |   |  |
| <b>ใบสมัครอยู่ระหว่างกรอก</b><br>ไม่มีใบสมัครอยู่ระหว่างการก                     | <b>เข้อมูลเบื้องต้น</b><br>รอกข้อมูลเบื้องต้น      |                                       |                                                           |                           |   |           |   |  |
| <b>ใบสมัครรอการส่งหลักฐานเพิ่มเติม</b><br>ไม่มีใบสมัครที่ต้องส่งหลักฐานเพิ่มเติม |                                                    |                                       |                                                           |                           |   |           |   |  |
| สร้างใบสมัครใหม่                                                                 |                                                    |                                       |                                                           |                           |   |           |   |  |
| ใบสมัครรอการตร                                                                   | รวจสอบโดยเจ้า                                      | หน้าที่                               |                                                           |                           |   |           |   |  |
| ใบสมัครต่อไปนี้อยู่ระหว่างกา<br><b>ชื่อผู้ประกอบการ</b>                          | เรตรวจสอบข้อมูลหรือหลัเ<br><b>เริ่มต้น</b>         | กฐานต่าง ๆ โดยกร<br><b>ปลายทาง</b>    | รมการขนส่งทางบก ขอให้ผู้ใช้ระ<br><b>วันที่ยื่นใบสมัคร</b> | <sub>ี</sub> สถานะใบสมัคร |   |           |   |  |
| สมชายใจดีทัวร์                                                                   | กรุงเทพ                                            | เซียงใหม่                             | 06 ເມ.ຍ. 2019                                             | รอตรวจใบสมัคร             |   |           |   |  |
| ใบสมัครดำเนินกา<br>เปลียนเอรกี่ดำเนินการเสร็เ                                    | ารเสร็จแล้ว                                        |                                       |                                                           |                           | _ |           |   |  |

- หน้าจอหลักของผู้ประกอบการ จะแสดงใบสมัครทั้งหมดที่ ผู้ประกอบการได้สมัครไว้ โดยจะ แยกใบสมัครออกตามสถานะต่าง ๆ แบ่งเป็นสามกลุ่มใหญ่ได้แก่
  - ใบสมัครที่รอการดำเนินการ จากผู้ประกอบการ ซึ่ง ประกอบด้วยใบสมัครที่อยู่ใน ขั้นตอนกำลังสมัคร และ ขั้นตอนแนบเอกสารหลักฐาน ต่าง ๆ
  - ใบสมัครที่รอการดำเนินการ
     โดยเจ้าหน้าที่ ในขั้นตอนต่าง
     ของเจ้าหน้าที่
  - ใบสมัครที่ดำเนินการทุกอย่าง เสร็จสิ้นแล้ว และได้รับผลแล้ว

## การตรวจใบสมัครเบื้องต้น

ดำเนินการโดยเจ้าหน้าที่กรมการขนส่งทางบก

## เจ้าหน้าที่เข้าสู่ระบบ

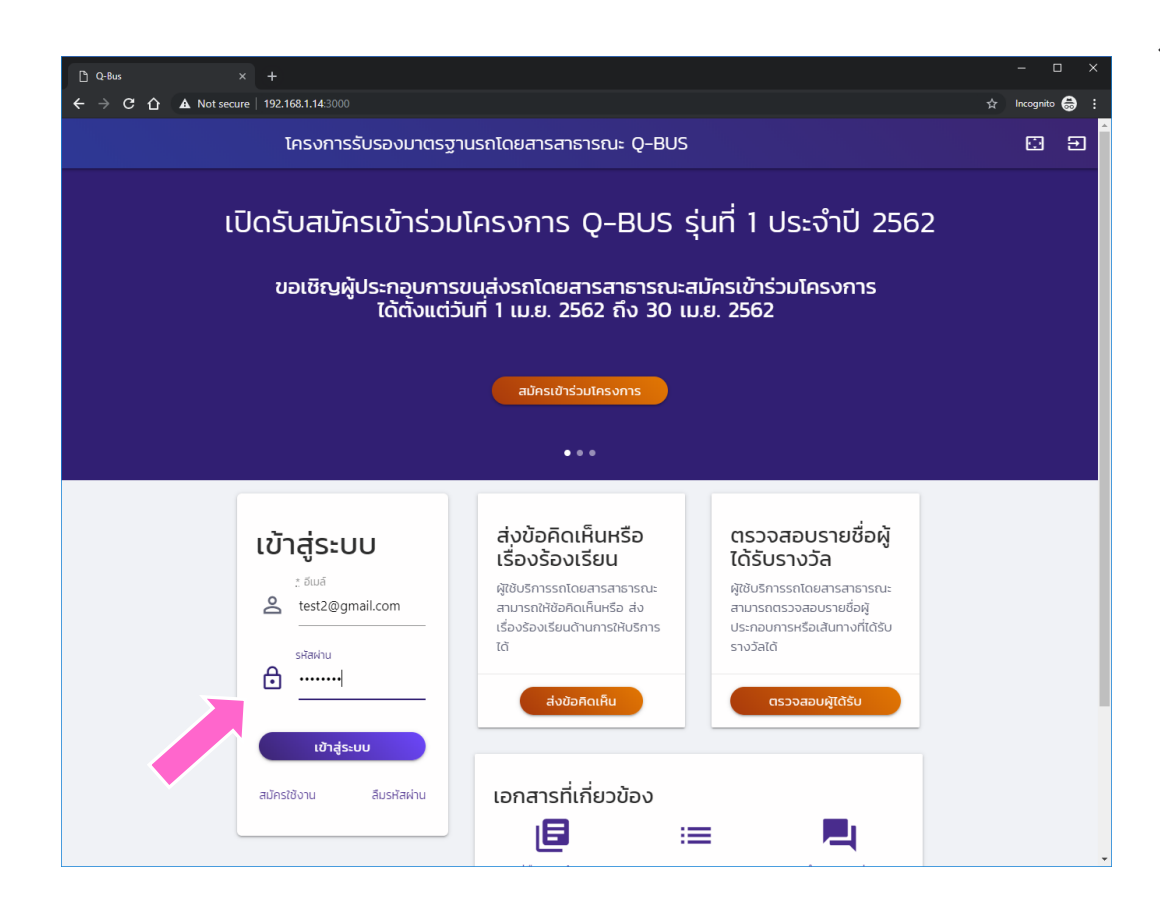

โข้าสู่ระบบโดยใช้ รหัสสำหรับ เจ้าหน้าที่

## การเข้าสู่ระบบ

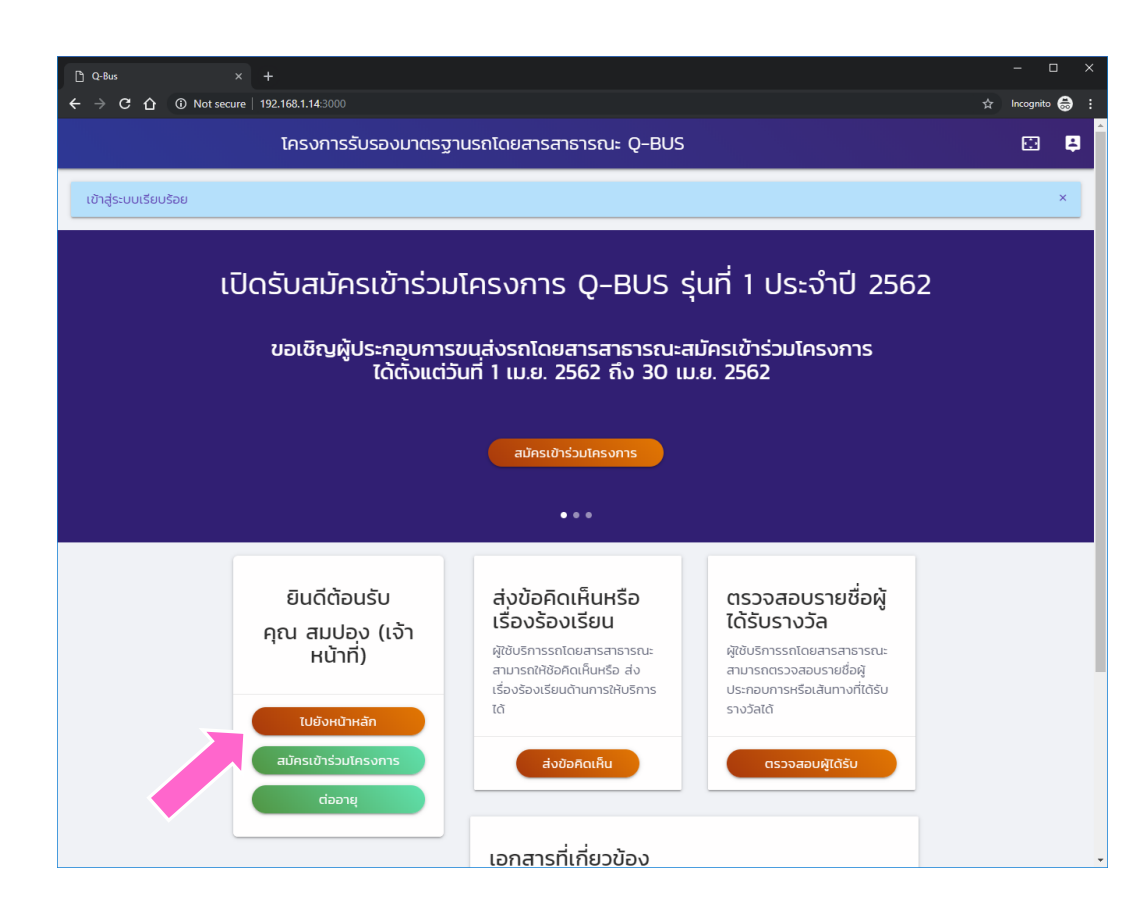

หน้าแรกเมื่อเข้าสู่
 ระบบแล้ว
 ให้กดปุ่ม "ไปยัง
 หน้าหลัก" เพื่อเข้าสู่
 ระบบดำเนินการต่าง

၅

### หน้าหลักของเจ้าหน้าที่

| 🗅 Q-Bus 🛛 🗙                                                                         | +                                                                                | - • ×           |
|-------------------------------------------------------------------------------------|----------------------------------------------------------------------------------|-----------------|
| ← → C ① ① Not secure                                                                | 192.168.1.14/3000/process/dashboard                                              | ☆ Incognito 😸 : |
| 📣 Q-Bus 💿                                                                           | โครงการรับรองมาตรฐานรถโดยสารสาธารณะ Q-BUS                                        | E 📮             |
| ระบบงานหลัก                                                                         | ใบสมัครรอการดำเนินการโดยเจ้าหน้าที่กรมการขนส่งทางบก                              |                 |
| <ul> <li>สรางขนสมคร</li> <li> นัดหมาย</li> <li>ประเมินผล</li> </ul>                 | ระบบงานตรวจสอบใบสมัคร<br>มีใบสมัครจำนวน 1 ใบที่รอการตรวจสอบ                      | ตรวจสอบ         |
| <ul> <li>ຢັ້ນຍັບผลการประเมิน</li> <li>ประชาสัมพันธ์</li> <li>ເข้าสู่ระบบ</li> </ul> | ร: บัดหมาย และ ตรวจหน้างาน<br>                                                   | นัดหมาย         |
|                                                                                     | <b>ระบบประเมินผล</b><br>มีใบสมัครจำนวน 0 ใบที่รอการประเมิน                       | ประเมิน         |
|                                                                                     | ระบบยื่นยันผลการประเมิน<br>มีใบสมัครจำนวน 0 ใบที่รอการตัดสินผลตราสัญลักษณ์ Q-BUS | ดัดสินผล        |
|                                                                                     |                                                                                  |                 |

- หน้าหลักจะแตกต่างกันระหว่าง
   เจ้าหน้าที่กับผู้ประกอบการ
- มีระบบงานต่าง ๆ สำหรับ เจ้าหน้าที่ แบ่งเป็นสี่กลุ่มงาน หลัก
  - 🗇 ระบบงานตรวจสอบใบสมัคร
  - รบบงานนัดหมายและตรวจ
     หน้างาน
  - 🛇 ระบบประเมินผล
  - 🛇 ระบบยืนยันผลการประเมิน
- ด้านซ้ายมีเมนูลัดไปยังระบบงาน ต่าง ๆ
- พื้นหลังสีเหลืองแสดงถึงสิทธิ์การ ใช้งานแบบเจ้าหน้าที่

### ระบบตรวจใบสมัคร

| C Q-Bus X                           | +                                                                                                    | - • ×                                                                                                    |
|-------------------------------------|----------------------------------------------------------------------------------------------------|----------------------------------------------------------------------------------------------------|
| ← → C ① ① Not secure     Not secure | 1921&1.14.3000/process/registers                                                                                                    | rrcognito ; incognito ; i                                                                                                    |
| ระบบงานหลัก                         | <b>ใบสมัครรอการตรวจสอบความถูกต้อง</b><br>ซึ่งสู้ประกวนทร ลยที่ เส้นทาง วันที่ยื่นใบสมัคร ผู้ประสานงาน โทรศัพท์<br>สมชาย 123 ไม่ประจำทาง - 06 เม.ช. 19 สมศรี 081-999-8888 <b>ตรวจ</b> | <b>วิธีการตรวจสอบใบสมัคร</b><br>ทำการตรวจสอบและชืมชัน<br>ทรสมัครเข้าร่วมโครงการ<br>โดยพิจารณาจากข้อมูล รวม<br>ถึงรูปถ่ายหรือสำเนาของ<br>หนังสือสัญญา และ ใบชื่มชืม<br>การเข้าร่วมโครงการ<br>กดปุ่ม "ตรวจ" เพื่อดูใบสมัคร<br>แต่สะใน และกดปุ่ม "ชืมชนิชน<br>สมัคร" ถ้าใบสมัครดังกล่าว<br>ถูกต้อง |
|                                     | ใบสมัครที่ได้รับการตรวจสอบแล้ว (ภายใน 30 วันที่ผ<br>ช่อผู้ประกอบการ เริ่มต้น ปลายกาง วันที่ยื่นใบสมัคร ผู้ประสานงาน โกรศัพท์ วันที่ตรวจใบสมัคร                                       | ี่ <mark>ผ่านมา)</mark><br>คำอธิบายผลตรวจใบสมัคร                                                                                                    |

๑ุรายการใบสมัครที่
 รอการตรวจสอบ
 กดปุ่ม "ตรวจ"
 เพื่อดูรายละเอียด
 ของใบสมัคร

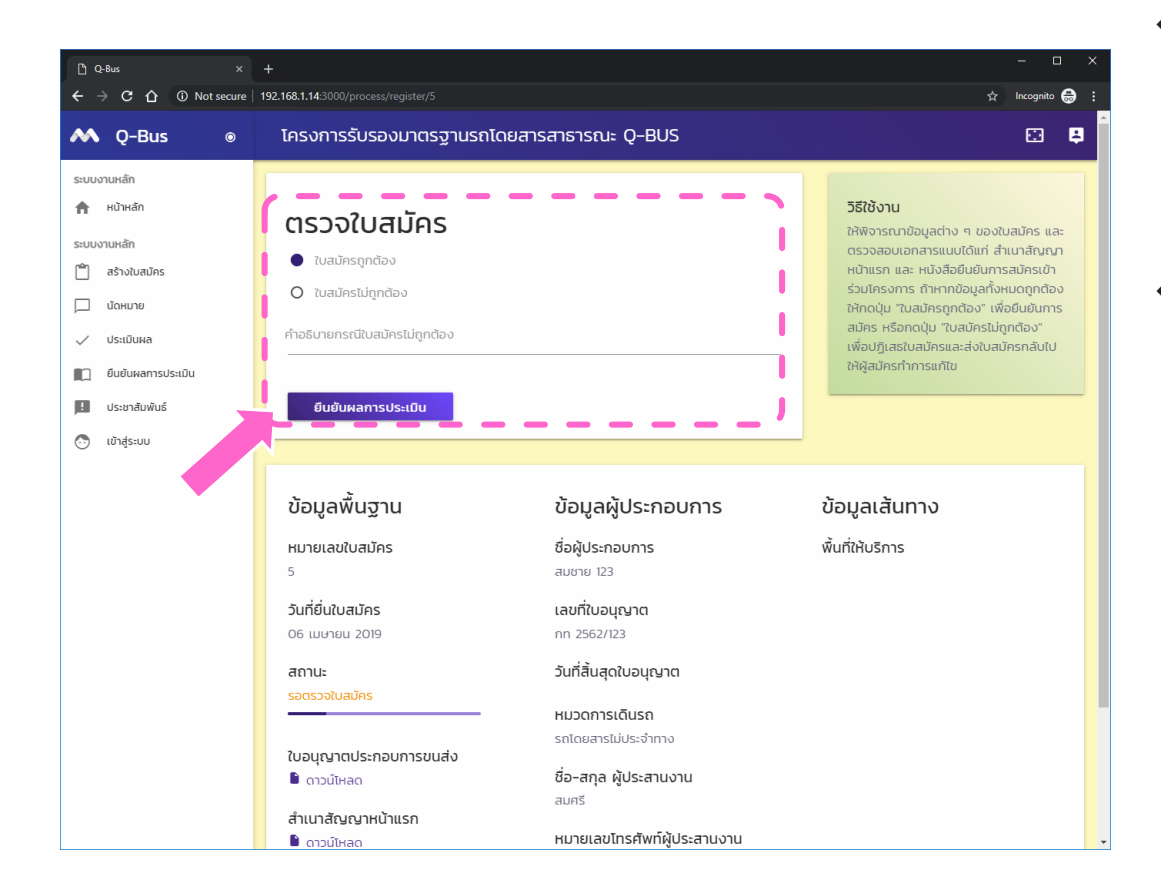

๑รายละเอียดของใบ สมัคร และเอกสารแนบ จากด้านล่าง

โล้อกผลการประเมิน และกดปุ่ม "ยืนยันผล"

> ในกรณีที่ใบสมัครไม่ ถูกต้อง ผู้ประกอบการ จะเห็นใบสมัครกลับมา อยู่ในสถานะรอ ดำเนินการ และสามาร แก้ไขใบสมัครได้

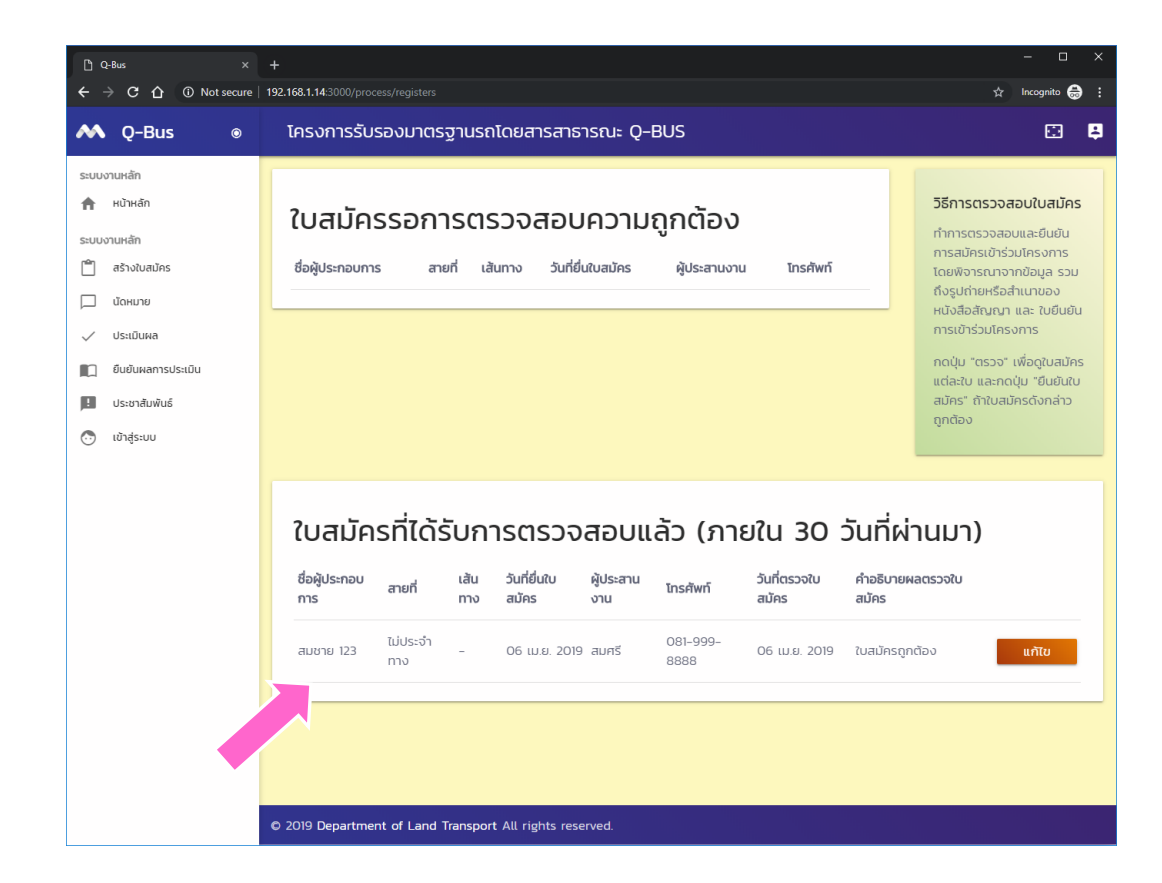

หลังจากยืนยันผล การตรวจสอบ เบื้องต้นแล้ว ใบ สมัครจะย้ายมาอยู่ ในด้านล่างที่แสดง ใบสมัครที่ได้รับการ ตรวจสอบล่าสุด

## กรณีใบสมัครไม่ถูกต้อง

| C Q-Bus | × +                                                                             | 2000/                                     | d                                   |                                         |                                    |       | - 0 | ×        |
|---------|---------------------------------------------------------------------------------|-------------------------------------------|-------------------------------------|-----------------------------------------|------------------------------------|-------|-----|----------|
|         | โครง                                                                            | การรับรองมา                               | ตรฐานรถโดย                          | ยสารสาธารณะ Q-                          | BUS                                | 1     |     | , :<br>• |
|         | <b>ใบสมัครรอการ</b><br><sub>ใบส</sub> มัครต่อไปนี้ยังมีขั้นตล                   | <b>ดำเนินการโ</b> ข<br>อนที่ต้องดำเนินการ | <b>ดยผู้ประกอ</b><br>โดยฝูประกอบการ | <b>บการ</b><br>ขอให้ดำเนินการให้ครบถ้วเ |                                    |       |     |          |
|         | ใบสมัครอยู่ระหว่างกร<br>ชื่อพับระกอบการ                                         | อกข้อมูลเบื้องต้เ<br>เริ่มต้น             | L                                   | ວັນທີ່ຄື່ມໃນສາໂດຣ                       | ສດງມ <b>າ</b> ໃນສະໂດຍ              |       |     |          |
|         | สมชายใจดีทัวร์                                                                  | กรุงเทพ                                   | เซียงใหม่                           | 06 (U.8). 2019                          | ทำลังสมัคร<br>() ใบสมัครไม่ถูกต้อง | ແກ້ໄข |     |          |
|         | <b>ใบสมัครรอการส่งหลั</b><br>ไม่มีใบสมัครที่ต้องส่งหลัก                         | <b>กฐานเพิ่มเติม</b><br>าฐานเพิ่มเติม     |                                     |                                         |                                    |       |     |          |
|         | สร้างใบสมัครใหม่                                                                |                                           |                                     |                                         |                                    |       |     |          |
|         | <b>ใบสมัครรอการตรวจสอบโดยเจ้าหน้าที่</b><br><sup>ไม่มีใบสมัครรอการตรวจสอบ</sup> |                                           |                                     |                                         |                                    |       |     |          |
|         | <b>ใบสมัครดำเนิน</b><br><sub>ไม่มีใบสมัครที่ดำเนินการเ</sub>                    | การเสร็จแล้<br><sup>สร็จแล้ว</sup>        | Ö                                   |                                         |                                    |       |     |          |

๑ ตัวอย่างแสดงใบ สมัครที่ไม่ผ่านการ ตรวจสอบเบื้องต้น

### ระบบงานนัดหมาย

ดำเนินการโดยเจ้าหน้าที่กรมการขนส่งทางบก

### หน้าหลักสำหรับเจ้าหน้าที่

| C Q-Bus ×<br>← → C C ① Not secure                                                  | +<br>192.168.1.14.3000/process/dashboard                                                                       | - □ ×      |
|------------------------------------------------------------------------------------|----------------------------------------------------------------------------------------------------|------------|
| 📣 Q-Bus 💿                                                                          | โครงการรับรองมาตรฐานรถโดยสารสาธารณะ Q-BUS                                                                      | <b>E 4</b> |
| ระบบงานหลัก                                                                        | ใบสมัครรอการดำเนินการโดยเจ้าหน้าที่กรมการขนส่งทางบก                                                            |            |
| <ul> <li>สร้างใบสมัคร</li> <li>มัดหมาย</li> <li>ประเมินผล</li> </ul>               | ระบบงานตรวจสอบใบสมัคร<br>มีใบสมัครจำนวน 0 ใบที่รอการตรวจสอบ                                                    | ตรวจสอบ    |
| <ul> <li>ຍິນຍົບผลการประเบิน</li> <li>ประชาสัมพันธ์</li> <li>ເข้าสู่ระบบ</li> </ul> | ระบบงานนัดหมาย และ ตรวจหน้างาน<br>มีใบสมัครจำนวน 1 ใบที่รอการนัดหมาย<br>มีใบสมัครจำนวน 1 ใบที่รอการตรวจหน้างาน | นัดหมาย    |
|                                                                                    | รมนผล<br>มครจำนวน 0 ใบที่รอการประเบิน                                                                          | ประเมิน    |
|                                                                                    | ระบบยื่นยันผลการประเมิน<br>มีใบสมัครจำนวน 0 ใบที่รอการตัดสินผลตราสัณลักษณ์ Q-BUS                               | ตัดสินผล   |
|                                                                                    |                                                                                                    |            |
|                                                                                    | © 2019 Department of Land Transport All rights reserved.                                                       |            |

พำการนัดหมายโดย การกดปุ่ม "นัด หมาย"

### นัดหมายแยกตามใบสมัคร

กดปุ่ม "นัด" เพื่อ ระบุ วันที่นัดหมาย และข้อมูลอื่น ๆ ที่ เกี่ยวข้องสำหรับใบ สมัครแต่ละใบ

### เลือกวันที่

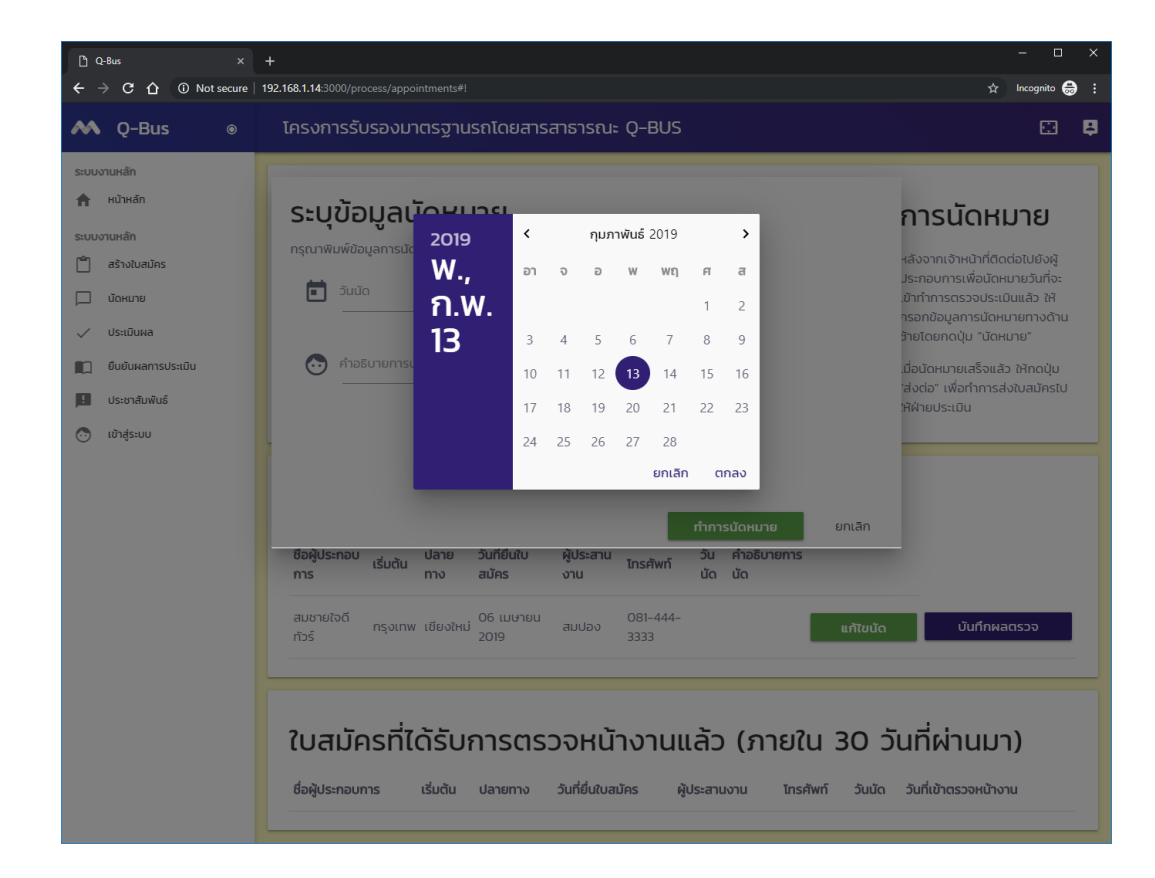

### ระบุรายละเอียดการนัดหมาย

| C Q-Bus × ← → C C Δ A Not secure                                                                                                    | + [ 192.168.1.14.3000/process/appointments#] | - 🗆 ×                                                                                                    |
|----------------------------------------------------------------------------------------------------|----------------------------------------------|----------------------------------------------------------------------------------------------------|
| 📣 Q-Bus 💿                                                                                                    | โครงการรับรองมาตรฐานรถโดยสารสาธารณะ Q-BUS    |                                                                                                    |
| ระบบงานหลัก<br>★ เหม้าหลัก<br>ระบบงานหลัก<br>▲ ลร้างใบสมัตร<br>↓ นั่งสมบบส<br>↓ นั่งสมบบส<br>↓ นั่งสารประบับ<br>↓ นระกาสัมพันธ์<br>★ เหม้าสู่ระบบ | Seçuçu açu açu açu açu açu açu açu açu açu   | การนัดหมาย<br>ส่งจากเจ้าหน้าที่ดิดต่อบยังที่ระ<br>ร่างการเพื่อนัดหมายวันที่ระ<br>ว่าทำการตรวงประเป็นแล้ว ไห้<br>รอกข้อมูลการนัดหมายทางด้าน<br>ว่านโดยกดปุ่น "นัดหมาย"<br>ส่งต่อ" เพื่อทำการส่งขับสมัครไป<br>สังต่อ" เพื่อทำการส่งขับสมัครไป<br>สังต่อ" เพื่อทำการส่งขับสมัครไป<br>สังต่อ" เพื่อทำการส่งขับสมัครไป<br>สังต่อ" เพื่อทำการส่งขับสมัครไป<br>สังต่อ" เพื่อทำการส่งขับสมัครไป<br>มันที่กิมหลดรวง<br>มันที่เข้าตรวงหน้างาน |

### บันทึกผลการตรวจหน้างาน

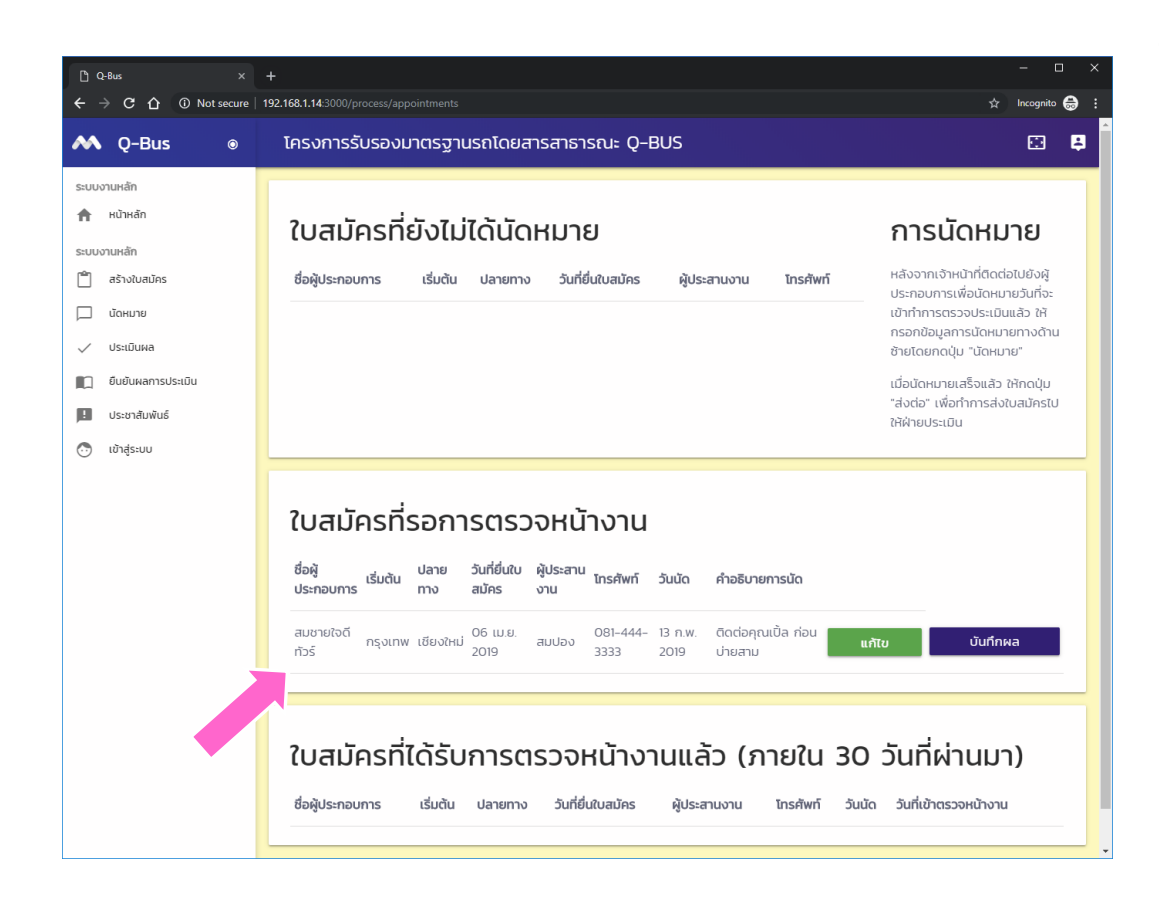

หลังจากเข้า ตรวจสอบแล้วให้ บันทึกผลการ ตรวจสอบโดยกดปุ่ม "บันทึกผล"

### บันทึกผลการตรวจหน้างาน

| 🖞 Q-Bus                                                                          | × +                                                                                                    | - 🗆 ×           |
|----------------------------------------------------------------------------------|----------------------------------------------------------------------------------------------------|-----------------|
| ← → C ① ① Not se                                                                 | ecure   192.168.1.14:3000/process/appointment/visit/4                                                                                                    | 🖈 Incognito 😓 🗄 |
| \Lambda Q-Bus                                                                    | โครงการรับรองมาตรฐานรถโดยสารสาธารณะ Q-BUS     Insonregional Statements     Insonregional Statements     Insonregional Insonregional Insonregional Insonregion     Insonregional Insonregion     Insonregion     Insonregion     Insonregi     Insonregio | E 📮             |
| ระบบงานหลัก                                                                      | วิธีใช้งาน<br>ให้กรอกผลการประเมินหน้างานตามแบบฟอร์ม "แบบสำรวจข้อมูลผู้ประกอบการขนส่ง" โดย<br>ระหว่างการกรอกสามารถกดปุ่ม "ปันทึก" เพื่อบันทึกผลการกรอกข้อมูลไว้กอนได้ หลังจาก<br>บันทึกข้อมูลทั้งหมดแล้ว ให้ยืบยันผลการประเมิน โดยกดปุ่ม "ยืบยัน"                                                                                                    |                 |
| <ul> <li>ประเมินผล</li> <li>ยืนชันผลการประเมิน</li> <li>ประชาสัมพันธ์</li> </ul> | การบันทึกผลการตรวจหน้างาน                                                                                                    |                 |
| เข้าสู่ระบบ                                                                      | ผลกรณรวจะหว้างาน     อันผู้ปังสมักร     หลักฐาน       ข้อมูลการตรวจประะเมินหน้างาน                                                                                                    | δομαίο<br>Α     |
|                                                                                  |                                                                                                    |                 |

ผู้ตรวจหน้างาน จะต้องกรอกข้อมูลให้ ครบถ้วน โดยสามารถ กดดูข้อมูลอื่น ๆ ของ ผู้สมัครได้โดยกดที่ แท็บต่าง ๆ ในส่วนสี น้ำตาล เช่น

- 🛇 ข้อมูลใบสมัคร
- 🛇 หลักฐาน
- 🛇 ข้อมูลรถ

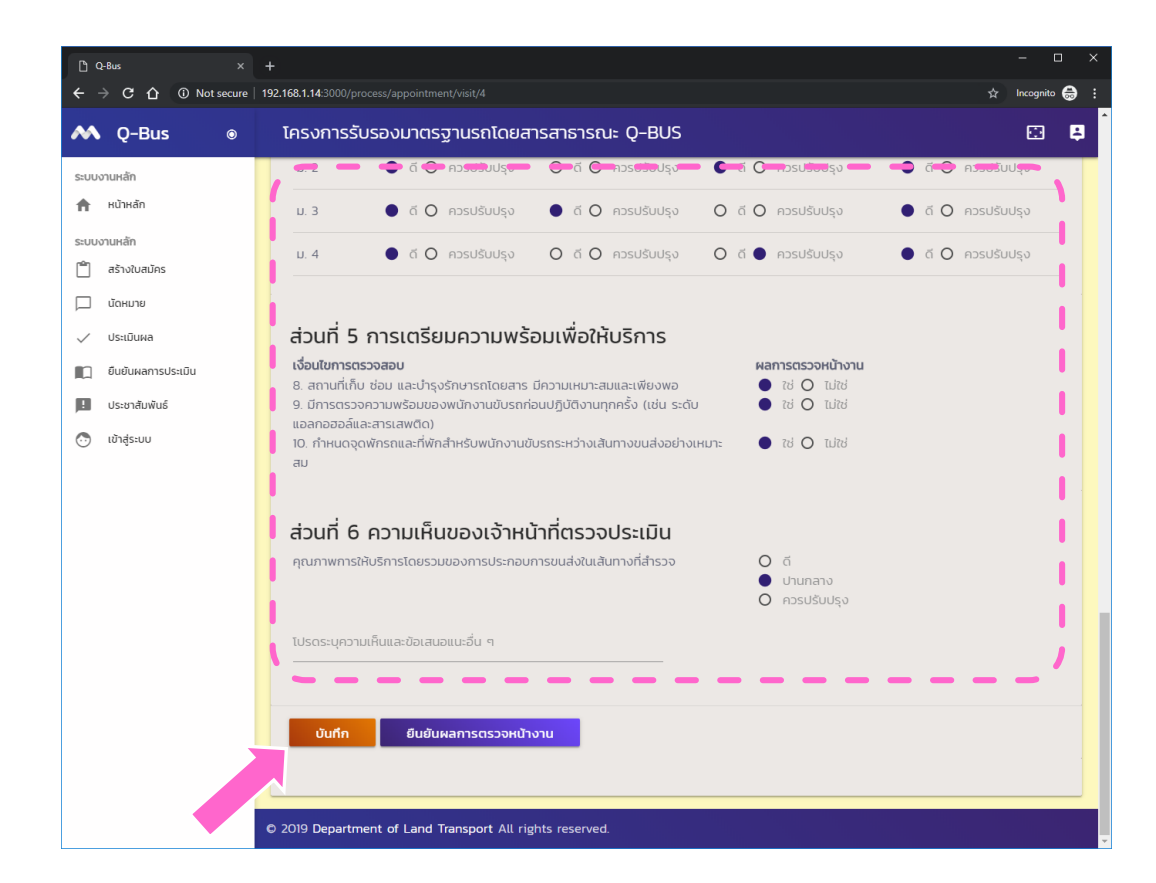

การบันทึกผล สามารถ กดปุ่ม "บันทึก" เพื่อ บันทึกข้อมูลไว้ระหว่าง การทำงานได้

หลังจากที่บันทึกข้อมูล ครบถ้วนแล้ว ให้กดปุ่ม "ยืนยัน" เพื่อเป็นการ จบการบันทึกผล

> หลังจากยืนยันแล้วจะ ไม่สามารถแก้ไขได้อีก

| $\begin{array}{cccc} \textcircled{1} & Q-Bus & \times \\ \leftarrow & \rightarrow & \textcircled{1} & \textcircled{1} & \textcircled{1} & \textcircled{1} & \textcircled{1} \end{array}$ | + 192.168.114.3000/process/appointments.4                                                                                                  | – □ :<br>☆ Incognito ⊜                                                                                                    |
|----------------------------------------------------------------------------------------------------|----------------------------------------------------------------------------------------------------|----------------------------------------------------------------------------------------------------|
| M Q-Bus ⊚                                                                                                    | โครงการรับรองมาตรฐานรถโดยสารสาธารณะ Q-BUS                                                                                                  | E 4                                                                                                    |
| ระบบงานหลัก                                                                                                    | ใบสมัครที่ยังไม่ได้นัดหมาย                                                                                                    | การนัดหมาย                                                                                                    |
| <ul> <li>คน เคลก</li> <li>ระบบงานหลัก</li> <li>สร้างในสมัคร</li> <li>นัดหมาย</li> </ul>                                                                                                  | ชื่อผู้ประกอบการ เริ่มตัน ปลายทาง วันที่ยิ่นใบสมัคร ผู้ประสานงาน โทรศัพท์                                                                  | หลังจากเจ้าหน้าที่ติดต่อไปยังผู้<br>ประกอบการเพื่อนัดหมายวันที่จะ<br>เข้าทำการตรวจประเมินแล้ว ให้<br>กรอกข้อมูลการนัดหมายกางด้าน<br>ข้ายโดยกดปุ่ม "นัดหมาย" |
| <ul> <li>ประเมินผล</li> <li>ยืนยันผลการประเมิน</li> <li>ประชาสัมพันธ์</li> </ul>                                                                                                    |                                                                                                    | เมื่อนัดหมายเสร็จแล้ว ให้กดปุ่ม<br>"ส่งต่อ" เพื่อทำการส่งใบสมัครไป<br>ให้ฝ่ายประเมิน                                                                        |
| 🔭 เข้าสู่ระบบ                                                                                                    | ใบสมัครที่รอการตรวจหน้างาน<br>ชื่อผู้ประกอบการ เริ่มต้น ปลายทาง วันที่ชื่นใบสมัคร ผู้ประสานงาน โทรศัพท์ :                                  | วันนัด คำอธิบายการนัด                                                                                                    |
|                                                                                                    | ใบสมัครที่ได้รับการตรวจหน้างานแล้ว (ภายใน 30                                                                                               | วันที่ผ่านมา)                                                                                                    |
|                                                                                                    | ชื่อผู้ประกอบ เริ่มต้น ปลาย วันที่ยื่นใบ ผู้ประสาน โกรศัพท์ วันที่เข้าตรวจ วันที่ยืนยันผลการ<br>การ ทาง สมัคร งาน โกรศัพท์ หน้างาน หน้างาน | ตรวจ                                                                                                    |
|                                                                                                    | สมชายใจดี กรุงเทพ เชียงใหม่ <sup>06</sup> เม.ย. สมปอง <sup>081–444–</sup> 05 เม.ย. 2019 06 เม.ย. 2019<br>กัวร์ 3333                        | แก้ไขผลตรวจ                                                                                                    |
|                                                                                                    | © 2019 Department of Land Transport All rights reserved.                                                                                   |                                                                                                    |

เมื่อยืนยันแล้ว ใบ
 สมัครดังกล่าวจะถูก
 ย้ายลงมาอยู่ใน
 หัวข้อ ใบสมัครที่
 ได้รับการตรวจหน้า
 งานแล้ว

#### การส่งหลักฐานการประเมิน

ดำเนินการโดยผู้ประกอบการ
# เข้าสู่ระบบผู้ประกอบการ

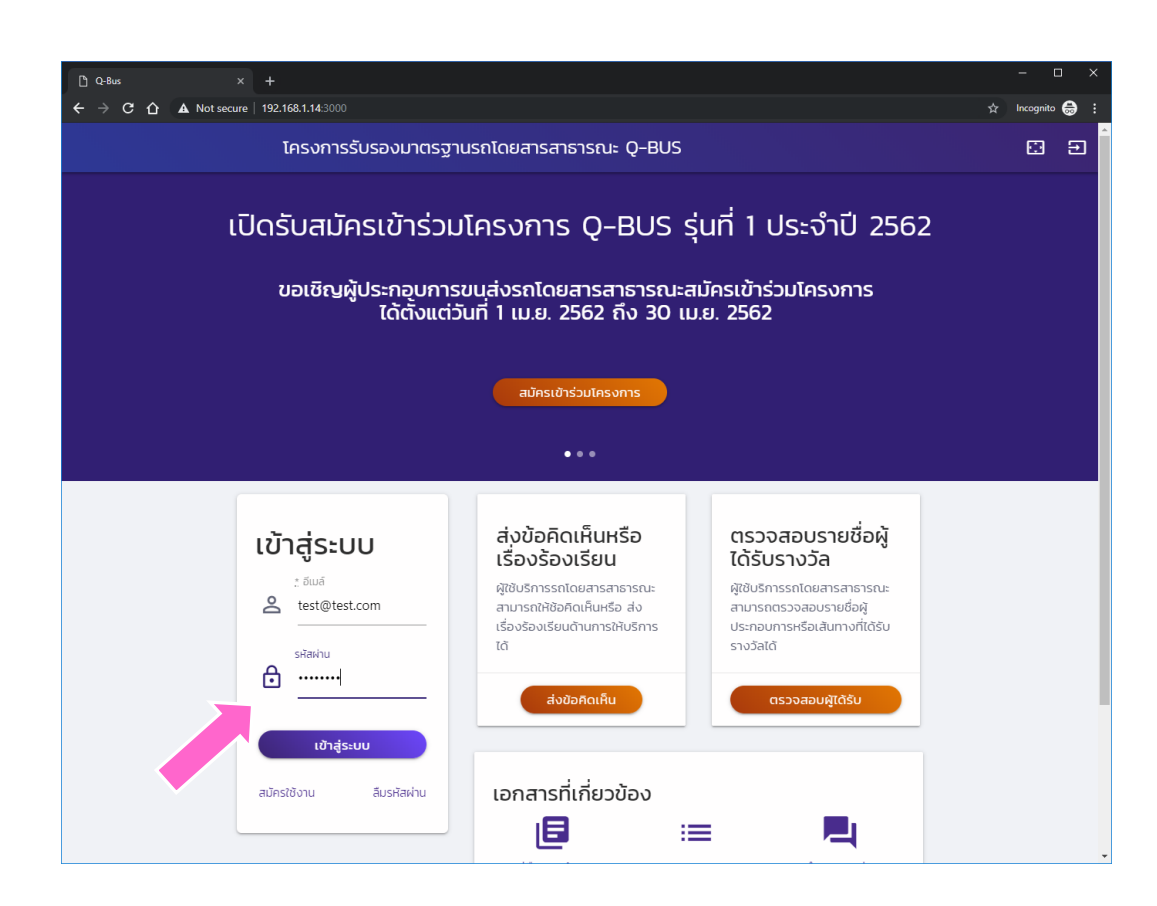

โข้าสู่ระบบด้วยรหัส ผู้ใช้ของ ผู้ประกอบการ

# ระบบงานส่งหลักฐาน

| D Q-Bus<br>← → C 介 | x +<br>① Not secure   192.168.1.14:3000/process/dashboard                                                                         | \$<br> | -<br>- A | × |
|--------------------|----------------------------------------------------------------------------------------------------|--------|----------|---|
|                    | โครงการรับรองมาตรฐานรถโดยสารสาธารณะ Q-BUS                                                                                         |        | 8        | Î |
|                    | <b>ใบสมัครรอการดำเนินการโดยผู้ประกอบการ</b><br>ใบสมัครต่อไปนี้ยังมึง้นตอนที่ต้องดำเนินการโดยผู้ประกอบการ ขอให้ดำเนินการให้ครบถ้วน |        |          |   |
|                    | <b>ใบสมัครอยู่ระหว่างกรอกข้อมูลเบื้องต้น</b><br>ไม่มีใบสมัครอยู่ระหว่างการกรอกข้อมูลเบื้องต้น                                     |        |          |   |
|                    | ใบสมัครรอการส่งหลักฐานเพิ่มเติม<br>ชื่อผู้ประกอบการ เริ่มต้น ปลายทาง วันที่ยื่นใบสมัคร สถานะใบสมัคร                               |        |          |   |
|                    | สมชายใจดีทัวร์ กรุงเทพ เชียงใหม่ 06 เม.ย. 2019 <b>รอหลักฐานประกอบการประเมิน ส่งหลักฐาน</b>                                        |        |          |   |
|                    | สร้างใบสมัครใหม่                                                                                                    |        |          |   |
|                    | ใบสมัครรอการตรวจสอบโดยเจ้าหน้าที่<br><sup>ไปมีใบสมัครรอการตรวจสอบ</sup>                                                           |        |          |   |
|                    | <b>ใบสมัครดำเนินการเสร็จแล้ว</b><br><sup>เปติ</sup> บลมัครที่ด่าเดินการเสร็จแล้ว                                                  |        |          |   |

โบสมัครที่ได้รับการ ตรวจหลักฐาน เบื้องต้นแล้วจะอยู่ ในกลุ่ใบสมัครที่รอ ดำเนินการส่ง หลักฐานเพิ่มเติม

# ข้อมูลพื้นฐานใบสมัคร

| เครงการร                                           | รับรองมาตรฐานรถโดยส                                | ารสาธารณะ Q-BUS                      |                                                                                                    |  |
|----------------------------------------------------|----------------------------------------------------|--------------------------------------|----------------------------------------------------------------------------------------------------|--|
| ส่งหลักฐานสำ                                       | าหรับการประเมิ                                     | น ใบสมัครหมา                         | ยเลข 4                                                                                                    |  |
| ข้อมูลพื้นฐาน<br><sup>หมายเลขใบสมัคร</sup>         | ข้อมูลผู้ประกอบ<br>การ<br><sup>ช่อนประกอบการ</sup> | ข้อมูลเส้นทาง<br><sub>สายที่</sub>   | ใบสมัครนี้ได้รับการประเมินเบื้องตันแล้ว<br>ให้ผู้สมัครทำการป่าส่งหลักฐานในหัวข้อ<br>ต่าง ๆ ต่อไปนี้โดยให้ส่งเป็นไฟล์ประเภท |  |
| ~<br>วันที่ยื่นใบสมัคร<br>06 เมษายน 2019           | สมชายใจดีทัวร์<br>เลขที่ใบอนุญาต                   | <sup>12</sup><br>เริ่มตัน<br>กรุงเทพ | pdf                                                                                                    |  |
| สถานะ<br>รอหลักฐานประกอบการ<br>ประเมิน             | กท 125/43<br>วันที่สิ้นสุดใบอนุญาต                 | <b>ปลายทาง</b><br>เซียงใหม่          |                                                                                                    |  |
| ใบอนุญาตประกอบการ                                  | <b>หมวดการเดินรถ</b><br>รถโดยสารประจำทาง หมวด<br>2 | จำนวนรถในเส้นทาง<br>12               |                                                                                                    |  |
| ขนส่ง<br>จาวน์เหลด                                 | ชื่อ-สกุล ผู้ประสานงาน<br><sub>สมปอง</sub>         | จำนวนเที่ยวต่อวัน<br><sup>24</sup>   |                                                                                                    |  |
| <ul> <li>ดาวน์เหลด</li> </ul>                      | หมายเลขโทรศัพท์ผู้<br>ประสานงาน                    |                                      |                                                                                                    |  |
| หนังสือยืนยันการเข้าร่วม<br>โครงการ<br>🖹 ดาวน์โหลด | 081-444-3333<br>อีเมล์ผู้ประสานงาน                 |                                      |                                                                                                    |  |

หน้าจอจะแสดง ข้อมูลใบสมัคร เบื้องต้น

# แนบหลักฐาน

| $\Box$ Q=Bus<br>← → C ↑ ① Not see | × +                                                                      | lications/4/add_evidences#ta | ab ca2                   |             |                                                                                                    | - 🗆 |
|-----------------------------------|--------------------------------------------------------------------------|------------------------------|--------------------------|-------------|----------------------------------------------------------------------------------------------------|-----|
|                                   | โครงการรับ                                                               | เรองมาตรฐานรถโต              | ายสารสาธารณะ Q-          | BUS         |                                                                                                    |     |
|                                   | บหลักฐาน<br>ลักรณ<br>รอกเพล์<br>เงเพล์แนน<br>มยันหลักฐาน<br>ยุยการหลักฐา | u                            |                          |             | การส่งไฟล์ทำได้โดยเลือก "ประเภทของ<br>ไฟล์" จากนั้นให้กดปุ่ม "แบบไฟล์" แล้ว<br>เลือกไฟล์ที่ต้องการ เมื่อเลือกแล้วให้กดปุ่ม<br>"ส่ง"<br>เมื่อแบบหลักฐานครบแล้ว ให้กดปุ่ม<br>"ยืนยืนหลักฐาน" ด้านล่างนี้ |     |
| ð                                 | ว้านองค์กร                                                               | ด้านปฏิบัติงาน               | ด้านยานหาพนะ             | ด้านพนักงา  | าน ด้านความปลอดภัย                                                                                                    |     |
| ชื่อหลัก                          | ักฐาน                                                                    |                              |                          |             | วัน/เวลา ยื่นเอการ                                                                                                    |     |
| คู่มือกา                          | ารจัดการเหตุฉุกเฉิน                                                      |                              |                          |             | - ยังไม่ได้แนบ -                                                                                                    |     |
| รายงาเ                            | เนบันทึกข้อมูลการเกิดอุบัติเ                                             | на                           |                          |             | - ยังไม่ได้แนบ -                                                                                                    |     |
| เอกสาร                            | เรหรือคู่มือการอบรมพนักงา                                                | นขับรถให้ขับขี่อย่างปลอดภ่   | าัย                      |             | - ยังไม่ได้แนบ -                                                                                                    |     |
| เอกสาร                            | รหรือคู่มือการอบรมวิธีการด                                               | ารวจสภาพและบำรุงรักษาย       | านพาหนะเบื้องต้นสำหรับพเ | มักงานขับรถ | - ยังไม่ได้แบบ -                                                                                                    |     |

โมื่อเลื่อนหน้าจอลง มาจะพบกับส่วนที่ ให้แนบไฟล์ต่าง ๆ ที่ เกี่ยวข้อง

## ดูผลแนบหลักฐาน

|                                                                                                    | nres#tah.cn2                                                                                                    |                                                                                                    |
|----------------------------------------------------------------------------------------------------|----------------------------------------------------------------------------------------------------|----------------------------------------------------------------------------------------------------|
| โครงการรับรองมาตรฐาน                                                                                                    | รถโดยสารสาธารณะ Q-BUS                                                                                                    |                                                                                                    |
| แนบหลักฐาน<br>ประเภทหลักฐาน<br>เลือกโฟล์<br>ส่งโฟล์แนบ                                                                            | การส่งไฟล์ที่ไป<br>ไฟล์" จากนั้นใ<br>เลือกไฟล์ที่ต้อ<br>"สัง"<br>เมื่อแบบหลักฐา<br>"ยืมยันหลักฐา                                                                                            | ได้โดยเสือก "ประเภทของ<br>หักดปุ่ม "แบบไฟล์" แล้ว<br>เงการ เชื่อเลือกแล้วให้กดปุ่ม<br>ภูานครบแล้ว ให้กดปุ่ม<br>ณ" ด้านล่างนี้ |
| Subunany lu                                                                                                    |                                                                                                    |                                                                                                    |
| รายการหลักฐาน                                                                                                    |                                                                                                    |                                                                                                    |
| รายการหลักฐาน<br>ลามองศ์กร ด้านปฏบัติงาน                                                                                          | ด้านยามหาพนะ ด้านพบักงาน                                                                                                    | ด้านความปลอดภัย                                                                                                    |
| รายการหลักฐาน<br>ด้านของทีกร ด้านปฏิบัติงาน<br>ชื่อหลักฐาน                                                                        | ด้านยามหาพนะ ด้านพนักงาน<br>วัน/เวลา ยื่นเอการ                                                                                                    | ด้านกวามปลอดภัย                                                                                                    |
| รายการหลักฐาน<br>ด้านของศ์กร ด้านปฏบัติงาน<br>ชื่อหลักฐาน<br>แระบายบริษัท                                                         | ດ້ານຍານການນະ ດ້ານແຫນ້າຈານ<br>ວັນ/ເວລາ ຍົ່ມເອກາຣ<br>06 ເມປາຍນ 2019 10:48 ນ.                                                                                                    | ด้านความปลอดภัย<br>                                                                                                    |
| รายการหลักฐาน<br>กนองก์กร ด้านปฏิบัติงาน<br>ชื่อหลักฐาน<br>นโยบายบริบัท<br>วัตถุประสงค์การดำเนินการ                               | ດ້ານຍານหาพน: ດ້ານໜັກທານ<br>ວັນ/ເວລາ ຍື່ມເອກາຣ<br>O6 ເນຍາຍນ 2019 10-48 u.<br>– ຍັງເນີໄດ້ແບບ –                                                                                                | ด้านความปลอดภัย<br>อ้านกวานใหลด                                                                                               |
| รายการหลักฐาน<br>ด้านองท์กร ด้านปฏิบัติงาน<br>ชื่อหลักฐาน<br>นโยบายบริบัก<br>วัตถุประสงค์การดำเนินการ<br>โกรงสร้างการบริหารองค์กร | ด้านขามหาพนะ ด้านพนักงาน           ด้านขามหาพนะ         ด้านพนักงาน           วัน/เวลา ขึ้นเอการ         06 เมษายน 2019 10:48 น.           - ยังไม่ได้แนบ -         06 เมษายน 2019 10:48 น. | ด้านความปลอดภัย<br>ด้านกวนใหลด<br>ม ดาวน์ใหลด                                                                                 |

ผู้ประกอบการ สามารถตรวจสอบ หลักฐานที่ได้แนบไป แล้วโดยการกดปุ่ม "ดาวน์โหลด"

# ยืนยันหลักฐาน

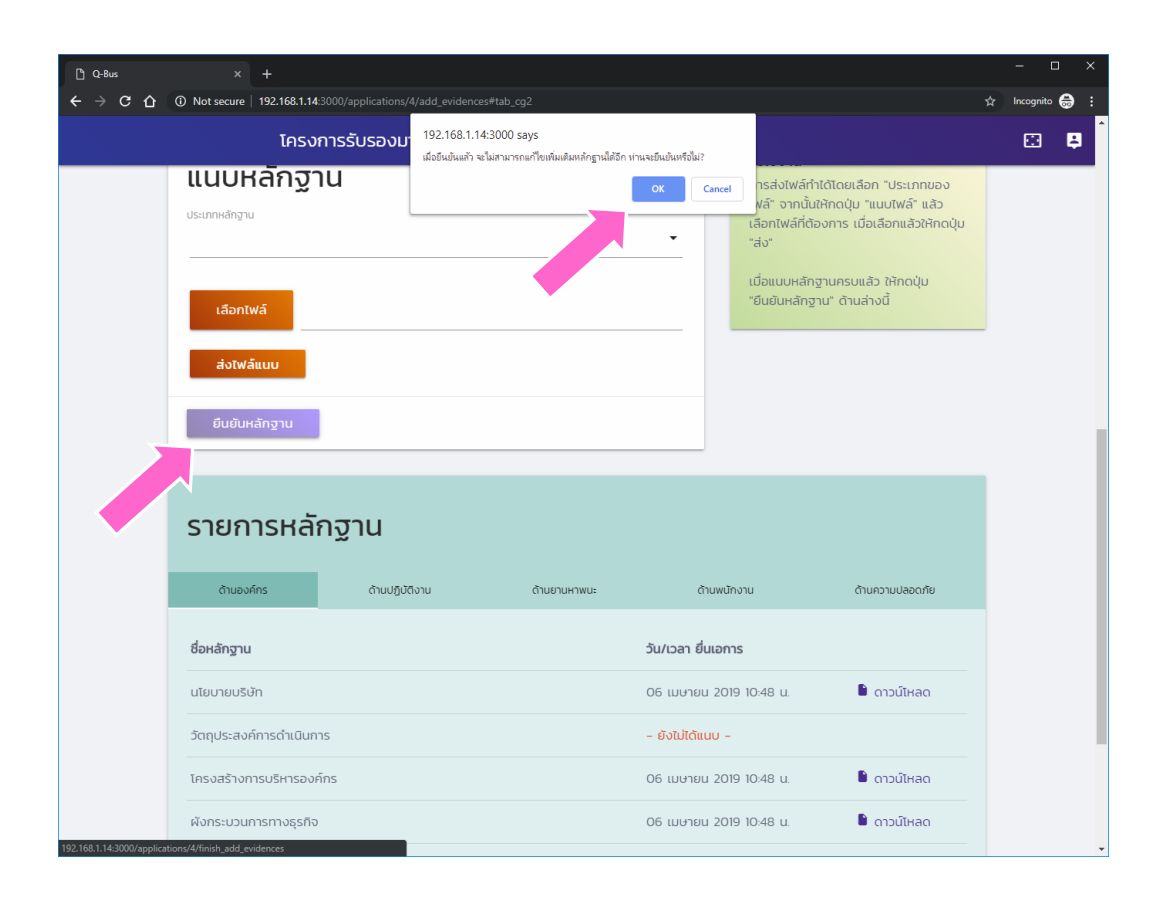

🛇 เมื่อแนบหลักฐาน ครบถ้วนแล้ว ให้กด ปุ่ม "ยื่นยัน หลักฐาน" 🛇 หลังจากกดปุ่ม ดังกล่าวแล้ว จะไม่ สามารถแนบ หลักฐานเพิ่มเติมได้ อีก

# ดูผลการยืนยันหลักฐาน

| C Q-Bus | × +                                                             |                                                 |                                           |                            |                  | 4 | -         | •              | × |
|---------|-----------------------------------------------------------------|-------------------------------------------------|-------------------------------------------|----------------------------|------------------|---|-----------|----------------|---|
| € → C B | <ul> <li>What secure   192.168.1.14:3</li> <li>โครงร</li> </ul> | ารรับรองมาตรฐ                                   | ๆานรถโดยสารส                              | ทธารณะ Q-BUS               |                  | ਸ | Incognite | • <del>•</del> | : |
|         | <b>ใบสมัครรอการด</b><br>ใบสมัครต่อไปนี้ยังมีขั้นตอ              | <b>ำเนินการโดยผ</b><br>มที่ต้องดำเนินการโดยผู้  | <b>งู้ประกอบการ</b><br>ประกอบการ ขอให้ดำเ | เนินการให้ครบถ้วน          |                  |   |           |                |   |
|         | <b>ใบสมัครอยู่ระหว่างกรอ</b><br>ไม่มีใบสมัครอยู่ระหว่างการ      | ก <b>ข้อมูลเบื้องต้น</b><br>กรอกข้อมูลเปื้องต้น |                                           |                            |                  |   |           |                |   |
|         | <b>ใบสมัครรอการส่งหลัก</b><br>ไม่มีใบสมัครที่ต้องส่งหลักรู      | <b>ฐานเพิ่มเติม</b><br>ฐานเพิ่มเติม             |                                           |                            |                  |   |           |                |   |
|         | สร้างใบสมัครใหม่                                                |                                                 |                                           |                            |                  |   |           |                |   |
|         | <b>ใบสมัครรอการต</b><br>ใบสมัครต่อไปนี้อยู่ระหว่างก             | <b>ารวจสอบโดยเ</b> จ<br>การตรวจสอบข้อมูลหรือ    | <b>จ้าหน้าที่</b><br>หลักฐานต่าง ๆ โดยเ   | ารมการขนส่งทางบก ขอให้ผู้ใ | ขัรอผล           |   |           |                |   |
|         | ชื่อผู้ประกอบการ                                                | ເຣັ່ມຕ້ັ                                        | ปลายทาง                                   | วันที่ยื่นใบสมัคร          | สถานะใบสมัคร     |   |           |                |   |
|         | สมชายใจดีทัวร์                                                  | กรุงเทพ                                         | เซียงใหม่                                 | 06 เม.ย. 2019              | รอการตรวจประเมิน |   |           |                |   |
|         | <b>ใบสมัครดำเนินก</b><br>ไม่มีใบสมัครที่ด่าเนินการเส            | าารเสร็จแล้ว<br><sup>ร็จแล้ว</sup>              |                                           |                            |                  |   |           |                |   |

🛇 หลังจากกดปุ่มแล้วจะ กลับมาที่หน้าหลัก และใบสมัครดังกล่าว จะถูกย้ายไปอยู่ใน กลุ่ม "ใบสมัครรอการ ตรวจสอบจาก เจ้าหน้าที่" โดยอยู่ใน สถานะรอการตรวจ ประเมิน

## การประเมินผล

ดำเนินการโดยเจ้าหน้าที่กรมการขนส่งทางบก

เข้าสู่ระบบ

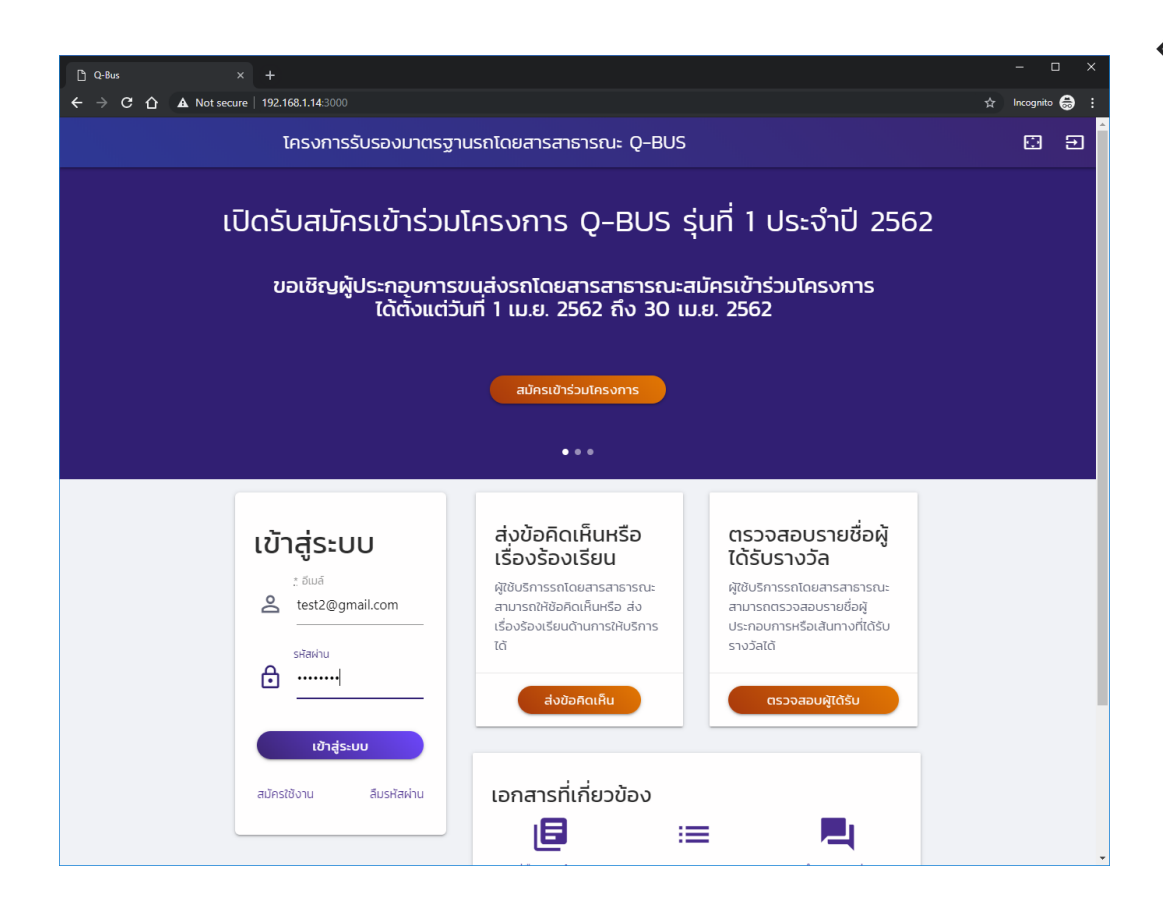

โข้าสู่ระบบโดยใช้ รหัสสำหรับ เจ้าหน้าที่

#### หน้าหลักประเมินผล

| C Q-Bus X                                                                          | +<br>102 155 1 14 2000 (severane (dev)blocard                                                                  | - 0      | × |
|------------------------------------------------------------------------------------|----------------------------------------------------------------------------------------------------|----------|---|
| ✓ - C L O Norsecule M Q-Bus ●                                                      | โครงการรับรองมาตรฐานรถโดยสารสาธารณะ Q-BUS                                                                      |          | 2 |
| ระบบงานหลัก<br>🎓 หน้าหลัก<br>ระบบงานหลัก                                           | ใบสมัครรอการดำเนินการโดยเจ้าหน้าที่กรมการขนส่งทางบก                                                            |          |   |
| <ul> <li>สร้างใบสมัคร</li> <li>นัดหมาย</li> <li>ประเมินผล</li> </ul>               | ระบบงานตรวจสอบใบสมัคร<br>มีใบสมัครจำนวน 0 ใบที่รอการตรวจสอบ                                                    | ตรวจสอบ  |   |
| <ul> <li>ຍິนยันผลการประเมิน</li> <li>ประชาสัมพันธ์</li> <li>ເข้าสู่ระบบ</li> </ul> | ระบบงานนัดหมาย และ ตรวจหน้างาน<br>มีใบสมัครจำนวน 0 ใบที่รอการนัดหมาย<br>มีใบสมัครจำนวน 0 ใบที่รอการตรวจหน้างาน | นัดหมาย  |   |
|                                                                                    | ระบบประเมินผล<br>มีในสมัครจำนวน 1 ใบที่รอการประเมิน                                                            | ประเมิน  |   |
|                                                                                    | ร•                                                                                                    | ตัดสินผล |   |
|                                                                                    |                                                                                                    |          |   |
|                                                                                    | © 2019 Department of Land Transport All rights reserved                                                        |          |   |

โบสมัครที่รอการ ประเมินผลจะอยู่ใน หัวข้อ "ระบบ ประเมินผล" ให้กด ปุ่ม "ประเมิน" เพื่อ เริ่มดำเนินการ

#### บันทึกผลการประเมิน

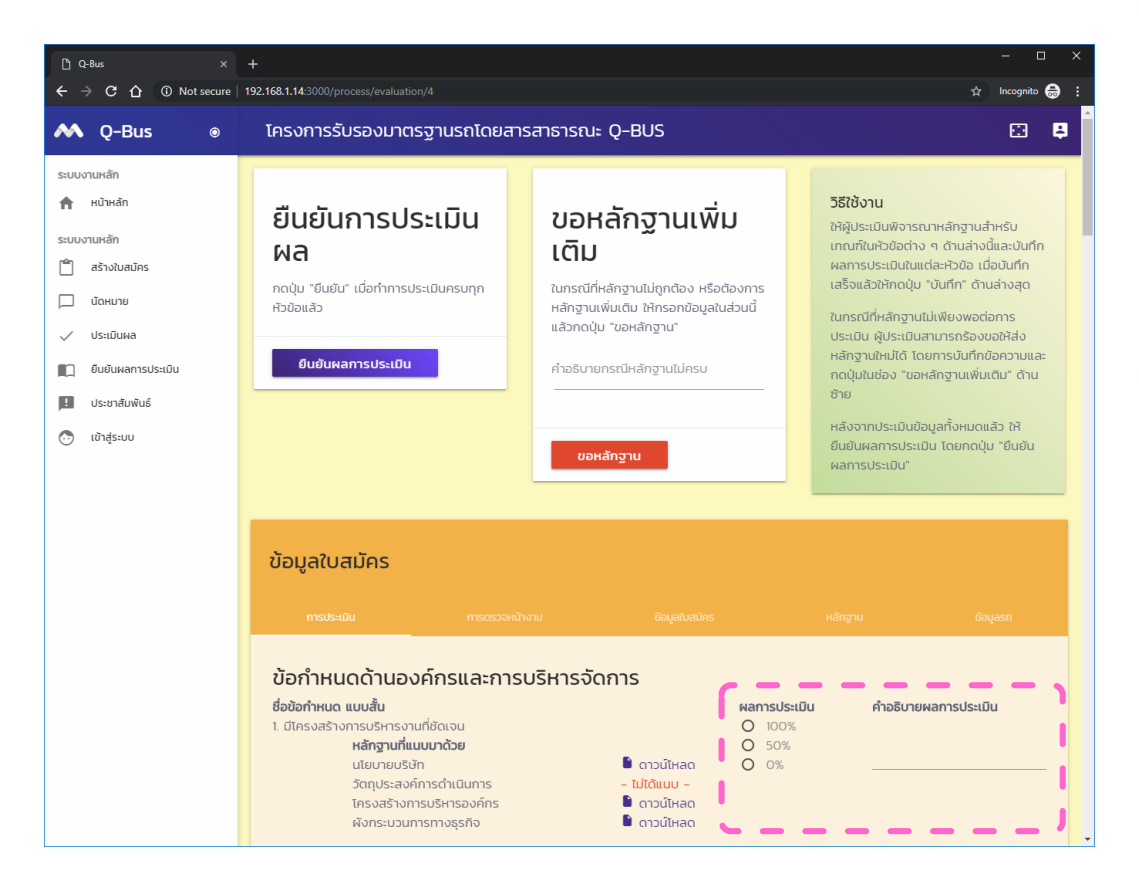

- ในหน้าประเมินผล เจ้าหน้าที่ จะสามารถดูข้อมูลต่าง ๆ ของ ใบสมัครได้ รวมถึงสามารถ ตรวจสอบหลักฐานต่าง ๆ แยกตามเกณฑ์ของการรับรอง มาตรฐาน
- เจ้าหน้าที่จะต้องประเมินผล เกณฑ์ต่าง ๆ ตามแนวทางที่ ได้กำหนดไว้ โดยในแต่ละ หัวข้อจะต้องเลือกผลคะแนน เป็น 100%, 50% หรือ 0%
  - พร้อมทั้งเขียนคำอธิบาย เพิ่มเติมในกรณีที่จำเป็น

#### บันทึกผลการประเมิน

| < → C ① ◎ N         | ot secure   1 | 192.168.1.14-3000/process/evaluation/4                                                                     |                                       | 📩 Incognito 🌐         |
|---------------------|---------------|----------------------------------------------------------------------------------------------------|---------------------------------------|-----------------------|
| ٨ Q-Bus             | O             | โครงการรับรองมาตรฐานรถโดยสารสาธารณะ Q-BUS                                                                  |                                       | 🖾 📮                   |
| ระบบงานหลัก         |               | แนวทางป้องกันการเกิดอุบัติเหตุซ้ำช้อน                                                                      |                                       |                       |
| 🕈 หน้าหลัก          |               | ข้อกำหนดด้านความปลอดภัย (วัดจากผลการดำเนินง                                                                | (uru                                  |                       |
| ระบบงานหลัก         |               | ชื่อข้อกำหนด แบบสั้น                                                                                       | ผลการประเมิน                          | ด้าอธิบายผลการประเบิน |
| 🗂 สร้างใบสมัคร      |               | 1. จำนวนครั้งในการไม่แสดงตัวตน (ครั้ง) ไม่เกินค่าที่กำหนด                                                  | O 100%                                | HIDDO IONAITISOS-LDA  |
|                     |               | หลักฐานที่แนบมาด้วย                                                                                        | 50%                                   |                       |
| 🔲 นัดหมาย           |               |                                                                                                    | O 0%                                  |                       |
| Usะเมินผล           |               | 2. ระยะเวลาที่ใช้ความเร็วเกิน (นาที) ไม่เกินค่าที่กำหนด                                                    | 00%                                   |                       |
| <ul> <li></li></ul> |               | หลักฐานที่แนบมาด้วย                                                                                        | O 50%                                 | •                     |
| อนอนพลการบระเบน     |               |                                                                                                    | O 0%                                  |                       |
| \rm ประชาสัมพันธ์   |               | 3. ความเร็วสงสดที่ขับขี่ (กม./ชม.) ไม่เกินค่าที่กำหนด                                                      | 100%                                  |                       |
| 🗔 เข้าส่ระบบ        |               | หลักฐานที่แนบมาด้วย                                                                                        | O 50%                                 | •                     |
| O total             |               |                                                                                                    | O 0%                                  |                       |
|                     |               | 4. ความเร็วที่ขับเกินกกหมายกำหนดโดยเฉลี่ย (กม/ชม.) ไม่เกินค่าที่กำหนด                                      | 0 100%                                |                       |
|                     |               | หลักฐานที่แนบมาด้วย                                                                                        | O 50%                                 |                       |
|                     |               |                                                                                                    | <b>O</b> %                            |                       |
|                     |               | 5. จำนานครั้งในการเกิดอเป็ติเหตร้ายแรง ของรกโดยสารสาธารกษทั้งประเทศ ย้อน .                                 | 100%                                  |                       |
|                     |               | หลัง 12 เดือน                                                                                              | 0 50%                                 |                       |
|                     |               | หลักฐานที่แนบมาด้วย                                                                                        | O 0%                                  |                       |
|                     |               |                                                                                                    | -                                     |                       |
|                     |               | <ol> <li>จำนวนครั้งในการเกิดอุบัติเหตุทั่วไป ของรถโดยสารสาธารณะทั้งประเทศ ย้อนหลัง<br/>12 เดือน</li> </ol> | <ul> <li>100%</li> <li>50%</li> </ul> | •                     |
|                     |               | 12 และน                                                                                                    | 0 0%                                  |                       |
|                     |               |                                                                                                    | 0 0.0                                 |                       |
|                     |               | · · · · · · · · · · · · · · · · · · ·                                                                      |                                       | /                     |
|                     |               | (Turle)                                                                                                    |                                       |                       |
|                     |               | <b>Our</b>                                                                                                 |                                       |                       |
|                     |               |                                                                                                    |                                       |                       |
|                     |               |                                                                                                    |                                       |                       |

การกรอกผลนั้นไม่ จำเป็นต้องกรอกให้ ครบในครั้งเดียว สามารถกดปุ่ม "บันทึก" เพื่อบันทึก ผลไว้ก่อนได้

# ขอหลักฐานเพิ่มเติม

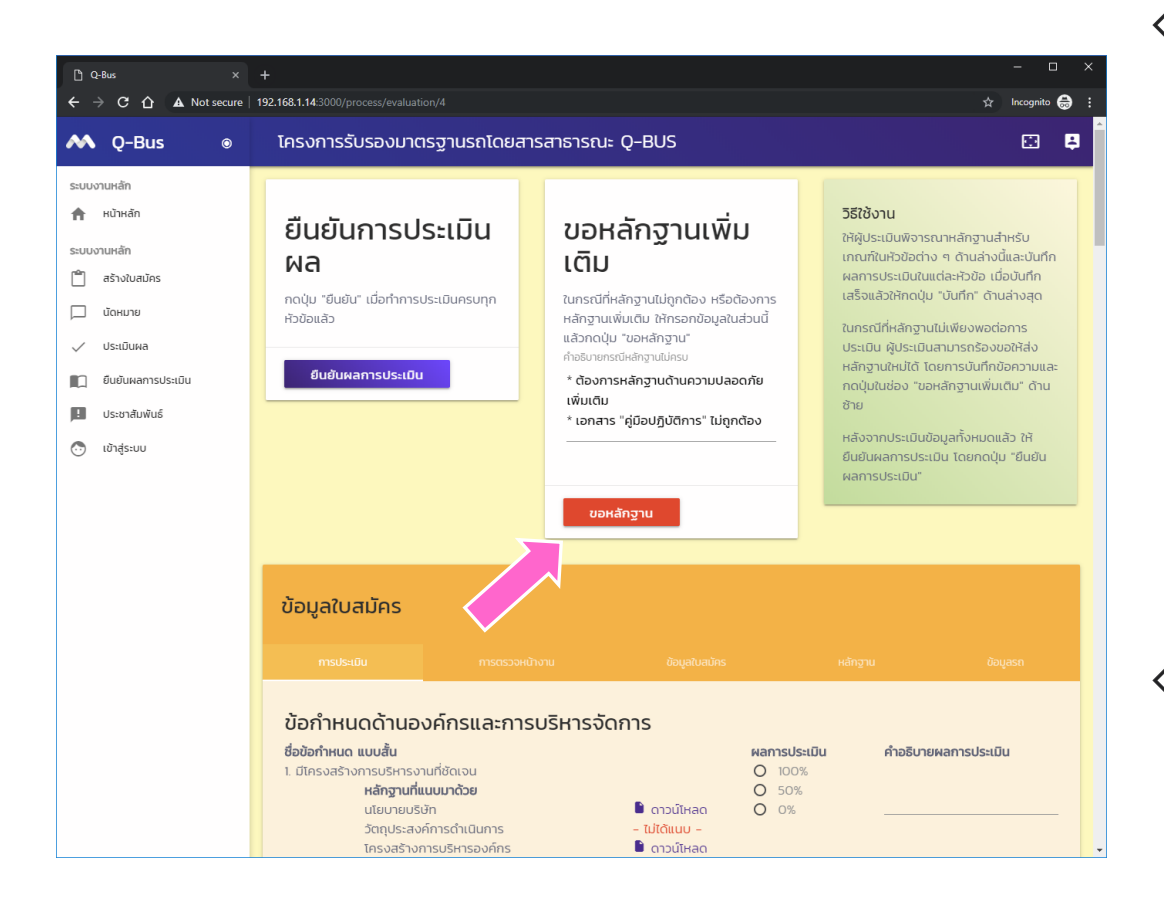

ในกรณีที่หลักฐานไม่ ถูกต้อง หรือต้องการ หลักฐานเพิ่มเติม สามารถบันทึกเหตุผล และกดปุ่ม "ขอ หลักฐาน" เพื่อส่งใบ สมัครกลับไปยัง ผู้ประกอบการให้ทำการ ส่งหลักฐานเพิ่มเติมได้

ในกรณีที่ประเมินผล ครบแล้ว ให้กดปุ่ม "ยืนยันผลการประเมิน"

#### ยืนยันการประเมินผล

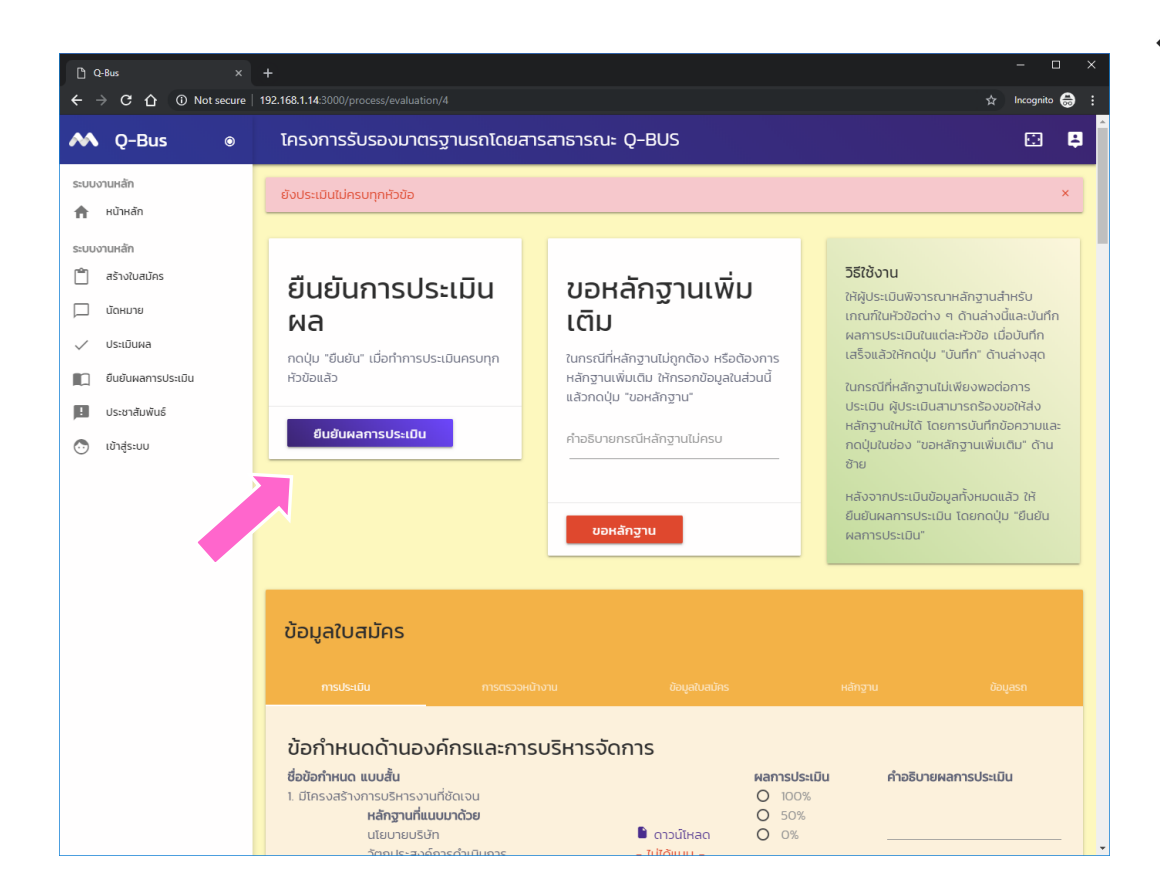

# ดูการยืนยันผล

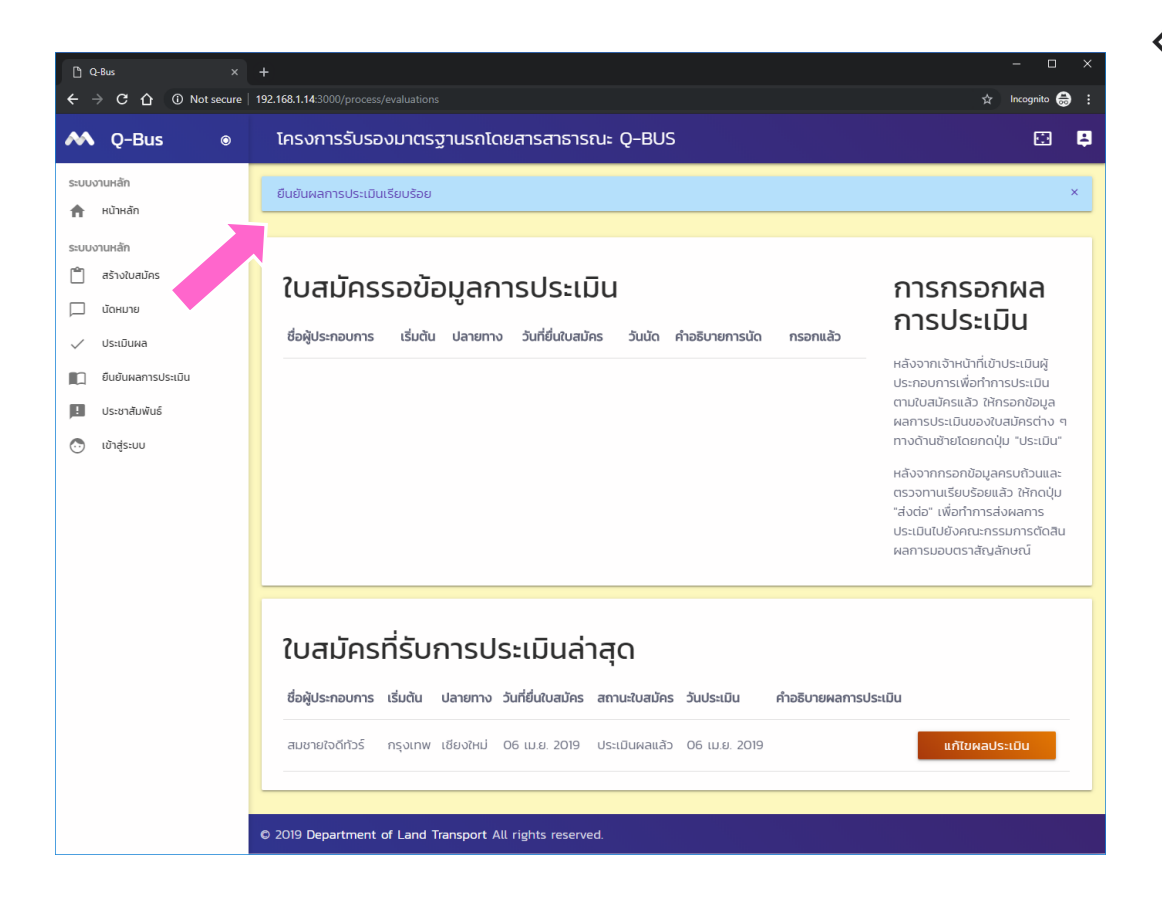

เมื่อยืนยันผล
 เรียบร้อย ใบสมัคร
 จะอยู่ในสถานะ
 "ประเมินผลแล้ว"
 และย้ายไปอยู่
 ด้านล่างของหน้าจอ

## การตัดสินผล

ดำเนินการโดยเจ้าหน้าที่กรมการขนส่งทางบก

เข้าสู่ระบบเจ้าหน้าที่

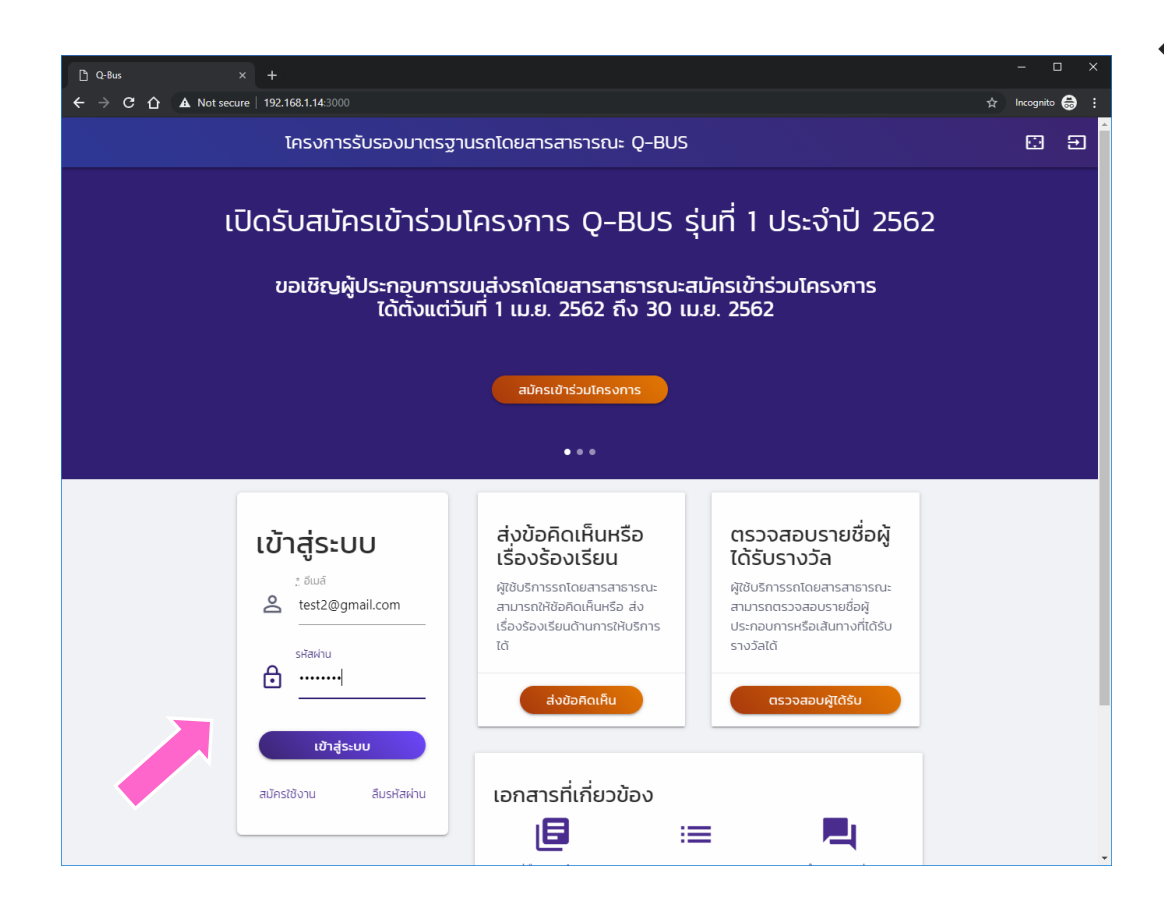

โข้าสู่ระบบโดยใช้ รหัสสำหรับ เจ้าหน้าที่

#### หน้าหลักระบบตัดสินผล

| C Q-Bus ×                                                                          | +                                                                                                    | - • ×           |
|------------------------------------------------------------------------------------|----------------------------------------------------------------------------------------------------|-----------------|
| Q−Bus ●                                                                            | 192.100.1.43000/process/astribution<br>โครงการรับรองมาตรฐานรถโดยสารสาธารณะ Q-BUS                               | x incognito ⊕ : |
| ระบบงานหลัก<br>ก หน้าหลัก<br>ระบบงานหลัก                                           | ใบสมัครรอการดำเนินการโดยเจ้าหน้าที่กรมการขนส่งทางบก                                                            |                 |
| <ul> <li>สร้างใบสมัคร</li> <li>นัดหมาย</li> <li>ประเมินผล</li> </ul>               | ระบบงานตรวจสอบใบสมัคร<br>มีใบสมัครจำนวน 0 ใบที่รอการตรวจสอบ                                                    | ตรวจสอบ         |
| <ul> <li>ຍົບຍັບผลการประเบิน</li> <li>ประชาสัมพันธ์</li> <li>ເข้าสู่ระบบ</li> </ul> | ระบบงานปัดหมาย และ ตรวจหน้างาน<br>มีใบสมัครจำนวน O ใบที่รอการนัดหมาย<br>มีใบสมัครจำนวน O ใบที่รอการตรวจหน้างาน | นัดหมาย         |
|                                                                                    | ระบบประเมินผล<br>มีใบสมัครจำนวน 0 ใบที่รอการประเมิน                                                            | ประเบิน         |
|                                                                                    | ระบบยื้นยั้นผลการประเมิน<br>มิขนสมัครจำนวน 1 ใบที่รอการตัดสินผลตราสัณลักษณ์ Q-BUS                              | ตัดสินผล        |
|                                                                                    | © 2019 Department of Land Transport All rights reserved.                                                       |                 |

ปิบสมัครที่ได้รับการ ประเมินและการ ตรวจหน้างานแล้ว จะต้องดำเนินการ ตัดสินผลเป็น ขั้นตอนสุดท้าย 🛇 จากหน้าหลัก ให้กด ปุ่ม "ตัดสินผล" เพื่อเริ่มดำเนินการ

#### ระบบตัดสินผล

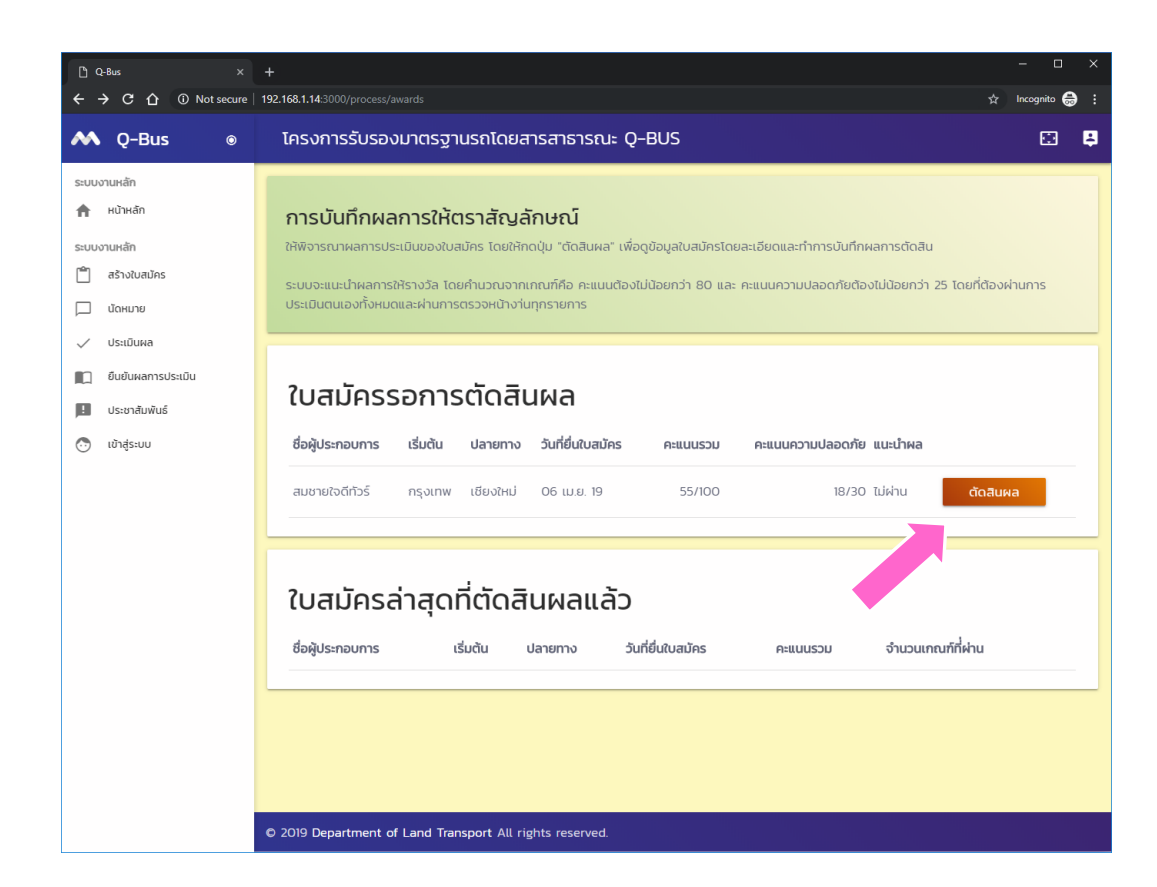

� ให้กดปุ่ม "ตัดสิน ผล" เพื่อดำเนินการ ต่อ

#### ตัดสินผล

| C Q-Bus ×                                                 | +                                                                                                    |                                                                                                    | X                                                                                                    |
|-----------------------------------------------------------|----------------------------------------------------------------------------------------------------|----------------------------------------------------------------------------------------------------|----------------------------------------------------------------------------------------------------|
| <ul> <li>✓ ✓ ✓ ↔ Wot secure</li> <li>✓ Q-Bus ●</li> </ul> | โครงการรับรองมาตรฐานรถโ                                                                                   | ดยสารสาธารณะ Q-BUS                                                                                                    |                                                                                                    |
| ระบบงานหลัก                                               | การบันทึกผลการต<br>บันทึกผลการตัดสิน<br>O ตัดสนหได้มาตรฐาน Q-BUS<br>O ไปได้มาตรฐาน<br>คำอธิมายผลการตัดสิน | วัดสิน<br>สรุปผลการประเมิน<br>คะแนนรวม 55/00<br>คะแนนความปลอดภัย 18/30<br>กรตรวจหน้างาน ไปผ่าน<br>ผลที่ควรจะได้ ไปผ่าน | วิธีใช้งาน<br>ให้พิจารณาผลการประเป็นของใบสมัคร<br>จากรายละเอียด้านล่างนี้ โดยเฉพาะใน<br>ห้วีข้อผลการประเป็น หลังจากนั้นให้บันทึก<br>ผลการตัดสินโดยกรอกข้อมูลในฟอร์ม<br>"การบันทึกผล" แล้วกดปุ่ม "ยืนยัน" เพื่อ<br>บันทึกข้อมูล |
| <ul> <li>ประชาสัมพันธ์</li> <li>เข้าสู่ระบบ</li> </ul>    | ยืนยันการดัดสินผล                                                                                         |                                                                                                    |                                                                                                    |
|                                                           | ข้อมูลใบสมัคร<br><sub>อังเลของกร</sub>                                                                    | การประเมิน การตรวจหน้างาน                                                                                              | หลักฐาน ชื่อมูลรถ                                                                                                    |
|                                                           | ข้อมูลใบสมัคร<br>ข้อมูลพื้นฐาน<br><sup>หมายเลขใบสมัคร</sup>                                               | ข้อมูลผู้ประกอบการ<br>ช่อผู้ประกอบการ                                                                                  | ข้อมูลเส้นทาง<br><sub>สายที่</sub>                                                                                                    |
|                                                           | 4<br>วันที่ยื่นใบสมัคร                                                                                    | สมชายใจดีทัวร์<br>เลขที่ใบอนุญาต                                                                                       | 12<br>เริ่มตัน                                                                                                    |

ในหน้าตัดสินผล คณะกรรมการจะ พิจารณาจากข้อมูล ต่าง ๆ ของใบสมัคร และคะแนนรวมที่ได้

เงื่อนไขของการได้
 มาตรฐานคือ คะแนน
 รวม ไม่น้อยกว่า 80
 และคะแนนความ
 ปลอดภัยไม่น้อยกว่า
 25

#### สรุปผลการตัดสิน

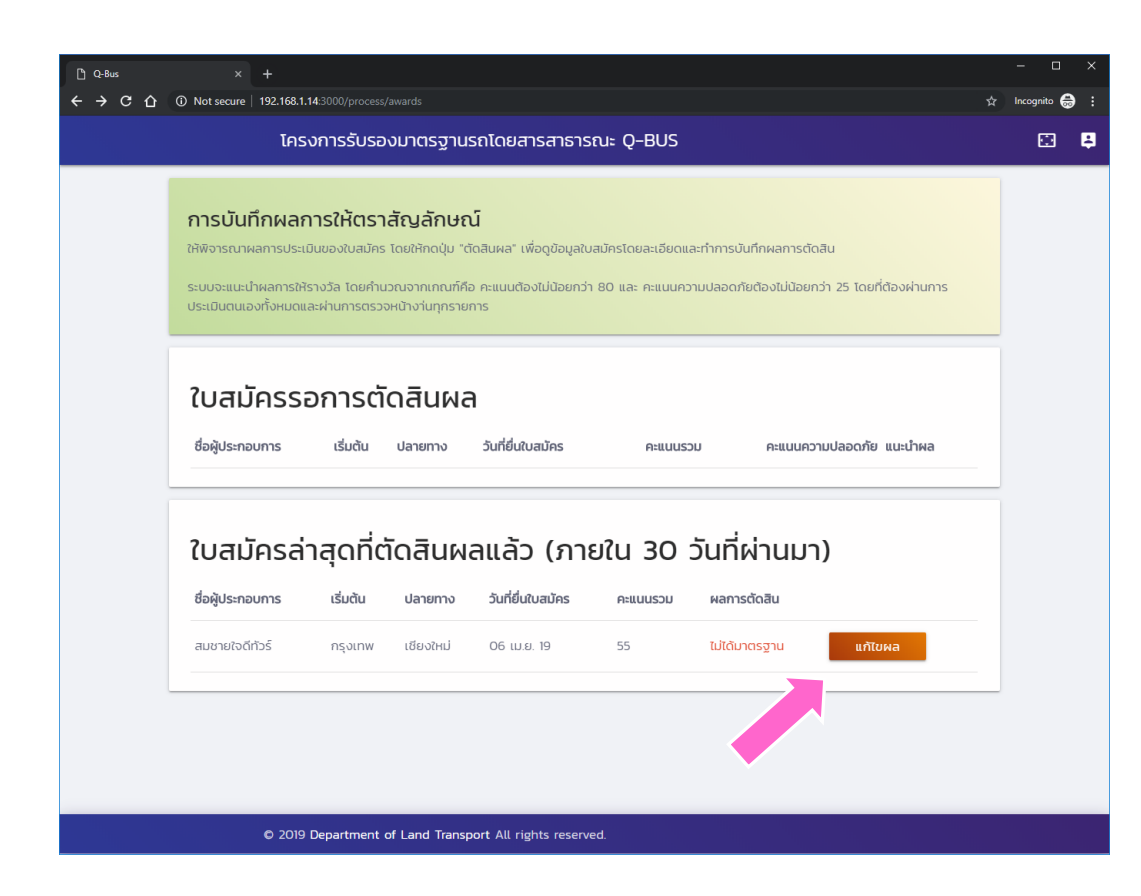

เมื่อยืนยันผล
 เรียบร้อย ใบสมัคร
 จะอยู่ในสถานะ
 "ประเมินผลแล้ว"
 และย้ายไปอยู่
 ด้านล่างของหน้าจอ

#### การตรวจสอบผล

ดำเนินการโดยผู้ประกอบการ

# เข้าสู่ระบบผู้ประกอบการ

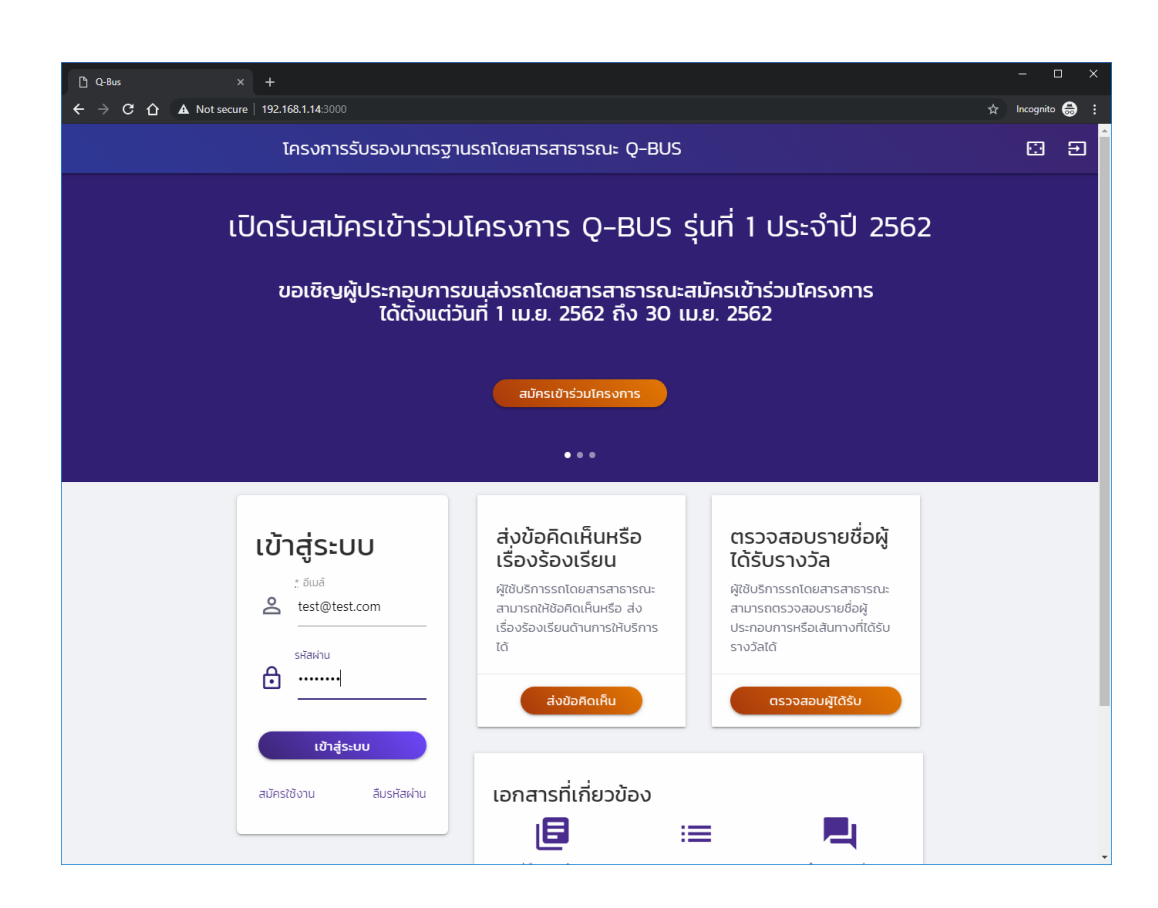

โข้าสู่ระบบด้วยรหัส ผู้ใช้ของ ผู้ประกอบการ

#### ตรวจสอบผลการตัดสิน

| โคร                                                                      | งการรับรองมา                                             | เตรฐานรถโด                        | ยสารสาธารณะ Q-                                      | BUS            |             |
|--------------------------------------------------------------------------|----------------------------------------------------------|-----------------------------------|-----------------------------------------------------|----------------|-------------|
| ในสมัครรอกา                                                              | รดำเนินการโ                                              | ดยผ้ประกอ                         | บการ                                                |                |             |
| ใบสมัครต่อไปนี้ยังมีขั้น                                                 | ตอนที่ต้องดำเนินการ                                      | โดยผู้ประกอบการ                   | ขอให้ดำเนินการให้ครบถัว                             | u              |             |
| ใบสมัครอยู่ระหว่างก                                                      | ารอกข้อมูลเบื้องตั                                       | u                                 |                                                     |                |             |
| <b>้ง</b><br>ไม่มีใบสมัครอยู่ระหว่าง                                     | <b>ง</b><br>การกรอกข้อมูลเบื้อง                          | ตัน                               |                                                     |                |             |
| ใบสมัครรอการส่งห                                                         | ล้กฐานเพิ่มเติม                                          |                                   |                                                     |                |             |
| ไม่มีใบสมัครที่ต้องส่งห                                                  | ลักฐานเพิ่มเติม                                          |                                   |                                                     |                |             |
| สร้างใบสมัครใหเ                                                          | i                                                        |                                   |                                                     |                |             |
|                                                                          |                                                          |                                   | :                                                   |                |             |
| ใบสมัครรอกา<br>เม่มีใบสมัครรอการตร:                                      | <b>รตรวจสอบโด</b><br>องสอบ                               | ฉยเจ้าหน้าทั                      | ĩ                                                   |                |             |
|                                                                          |                                                          |                                   |                                                     |                |             |
|                                                                          |                                                          | і                                 |                                                     |                |             |
| ใบสมัครดำเนิ                                                             | นการเสร็จแล้                                             |                                   |                                                     |                |             |
| <b>ใบสมัครดำเนิ</b><br>ใบสมัครต่อไปนี้ดำเนินศ                            | <b>นการเสร็จแล้</b><br>การเสร็จสิ้นแล้ว สาม"             | เรถตรวจดูผลการต                   | ดำเนินการได้ด้านล่างนี้<br>                         |                |             |
| <b>ใบสมัครดำเนิ</b><br>ใบสมัครต่อไปนี้ดำเนินศ<br><b>ชื่อผู้ประกอบการ</b> | <b>นการเสร็จแล้</b><br>การเสร็จสิ้นแล้ว สามา<br>เริ่มต้น | เรถตรวจดูผลการด<br><b>ปลายทาง</b> | ดำเนินการได้ด้านล่างนี้<br><b>วันที่ยื่นใบสมัคร</b> | วันที่ตัดสินผล | ผลการตัดสิน |

โบสมัครที่ได้รับการ ตัดสินผลแล้วจะอยู่ ด้านล่างสุดของ หน้าจอ และผลการ ตัดสินจะแสดงดังรูป

#### การรับฟังความคิดเห็นของ ปชช.

### เริ่มต้นส่งข้อคิดเห็น

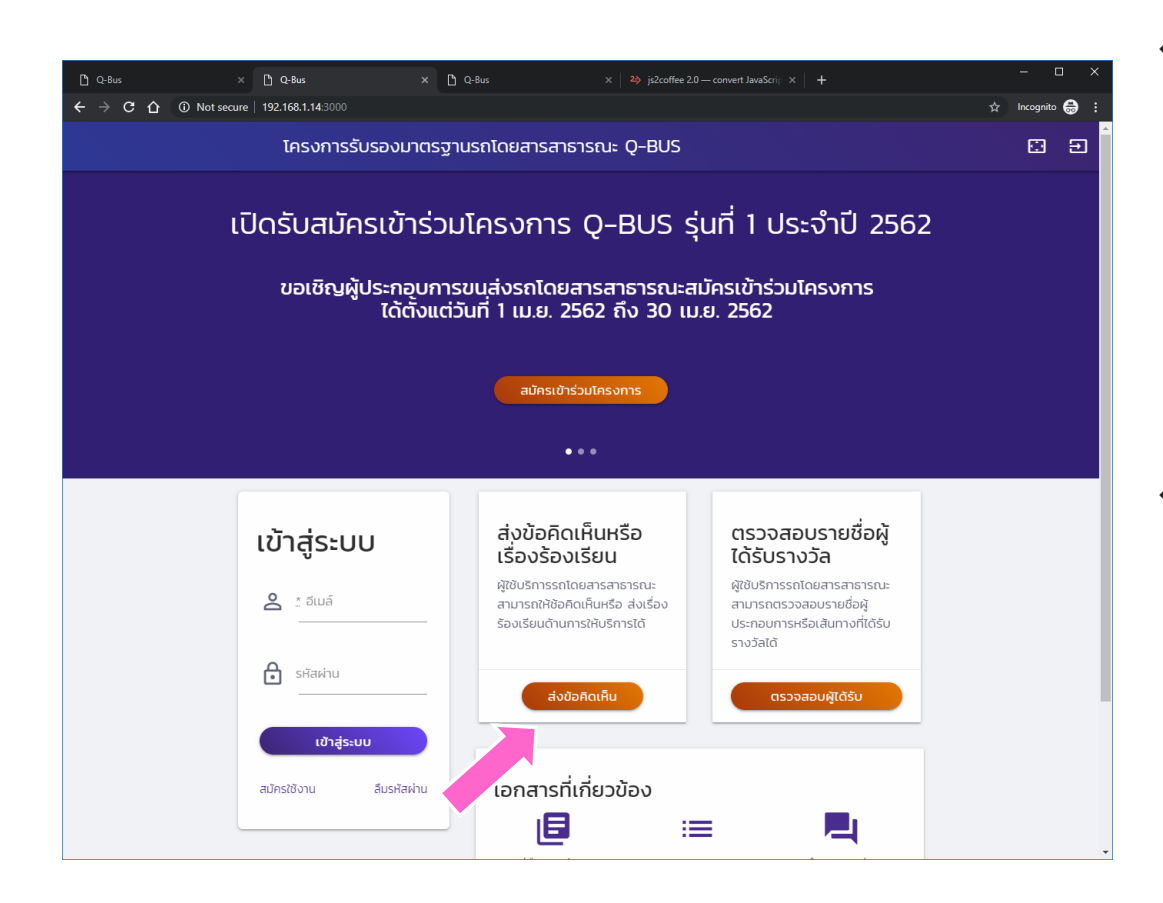

ผู้ใช้ทั่วไปสามารถส่ง
 ข้อคิดเห็นหรือเรื่อง
 ร้องเรียนได้เลยโดย
 ไม่ต้องเข้าสู่ระบบ
 เริ่มต้นโดยการกด
 ปุ่ม "ส่งข้อคิดเห็น"

#### ส่งข้อคิดเห็น

| C Q-Bus ← → C △ | ×         D         Q-Bus         ×         ≥>         js2coffee 2.0           O         Not secure         192.168.1.14/3000/add_comment         28         js2coffee 2.0 | convert JavaScrij ×   + - □ ×<br>☆ Incognito ⊜ :_                                                                                                    |
|-----------------|----------------------------------------------------------------------------------------------------|----------------------------------------------------------------------------------------------------|
|                 | โครงการรับรองมาตรฐานรถโดยสารสาธารณะ Q-BUS                                                                                                    | C 9                                                                                                    |
|                 | ส่งข้อคิดเห็น                                                                                                    | ผู้ใช้บริการรถโดยสายสาธารณะสามารถให้<br>ขังคิดเห็นแนะนำตัยบต่อรกต่าง ๆ ที่ใช้งาน<br>ได้ โดยกรอกขังมูลในแบบฟอร์มนี้ และกด<br>ปุ่ม "ส่งความคิดเห็น" เมื่อกรอกข้อม<br>เรียบร้อยแล้ว |
|                 | нมายเลขสาย                                                                                                    | กรุณาระบุชื่อ - ที่อยู่ และหมายเลข<br>โทรศัพท์สำหรับติดต่อกลับ                                                                                                    |
|                 | 🚘 กะเบียบรก                                                                                                    |                                                                                                    |
|                 | 😢 ชื่อผู้ประกอบการ                                                                                                    |                                                                                                    |
|                 | กามคิดเห็น                                                                                                    |                                                                                                    |
|                 | 💄 ุ ้. ชื่อผู้ออกความคิดเห็น                                                                                                    |                                                                                                    |
|                 | ደ 👔 ข้อมูลสำหรับติดต่อผู้ออกความคิดเห็น                                                                                                    |                                                                                                    |
|                 | <ul> <li>ที่อยู่ผู้ออกกวามกิดเห็น</li> <li>ส่งข้อคิดเห็น</li> </ul>                                                                                                    |                                                                                                    |

หน้าดังกล่าว โดยให้ ระบุหมายเลขสาย, ทะเบียนรถ, ชื่อ ผู้ประกอบการ และ ข้อมูลของผู้ส่ง แล้ว กดปุ่ม "ส่ง ข้อคิดเห็น"

# การต่ออายุ

ดำเนินการโดยผู้ประกอบการ

# เข้าสู่ระบบผู้ประกอบการ

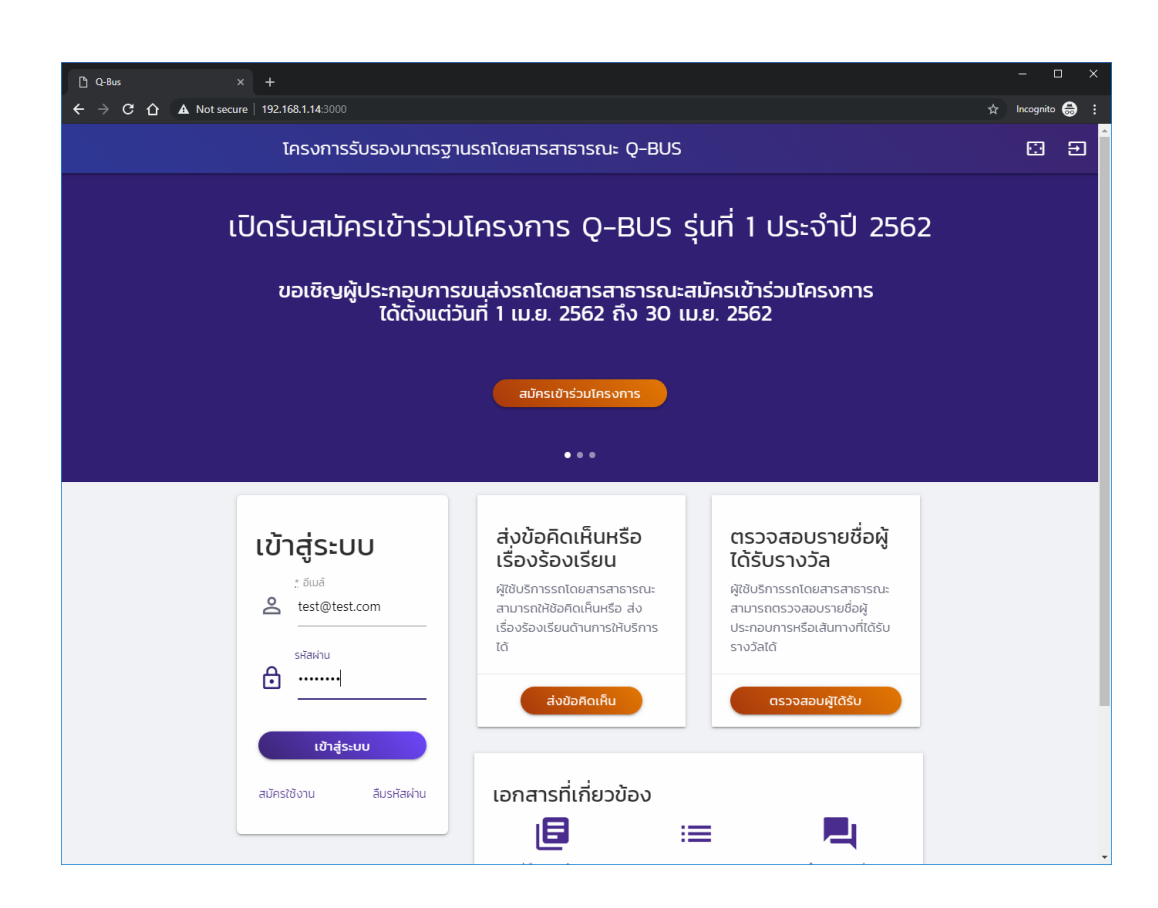

โข้าสู่ระบบด้วยรหัส ผู้ใช้ของ ผู้ประกอบการ

# เลือกใบสมัครที่ต้องการต่ออายุ

| ous | × +                                                              |                                                      |                                                     |                                        |                                  |                  |                |         | -    | - 0     |
|-----|------------------------------------------------------------------|------------------------------------------------------|-----------------------------------------------------|----------------------------------------|----------------------------------|------------------|----------------|---------|------|---------|
| СŌ  | ① Not secure   192.16                                            | 58.1.14:3000/proc                                    |                                                     |                                        |                                  |                  |                |         | ☆ In | cognito |
|     | Ţ,                                                               | ครงการรับ                                            | รองมาตรฐานร                                         | ถโดยสารสาเ                             | รารณะ Q-B                        | US               |                |         |      | O       |
|     | ดีเยี่ยมทัวร์                                                    | Ţı.                                                  | มประจำทาง -                                         | -                                      | 07                               | เม.ย. 2019       | กำลังสมัคร     | แก้ไข   |      |         |
|     | ดีเยี่ยมทัวร์                                                    | τι                                                   | ปประจำทาง -                                         | -                                      | 07                               | เม.ย. 2019       | กำลังสมัคร<br> | แก้ไข   |      |         |
|     | <b>ใบสมัครรอการส่</b><br>ไม่มีใบสมัครที่ต้องส่                   | งหลักฐานเพิ่ม<br>ส่งหลักฐานเพิ่มเ                    | <b>ມເຕັມ</b><br>ຕົມ                                 |                                        |                                  |                  |                |         |      |         |
|     | สร้างใบสมัคร                                                     | ใหม่                                                 |                                                     |                                        |                                  |                  |                |         |      |         |
|     | <b>ใบสมัครรอก</b><br>ไม่มีใบสมัครรอการด                          | <b>าารตรวจส</b> อบ                                   | สอบโดยเจ้าห                                         | น้าที่                                 |                                  |                  |                |         |      |         |
|     | <b>ใบสมัครดำเ</b><br>ใบสมัครต่อไปนี้ดำเด<br>ผู <b>้ประกอบการ</b> | <b>นินการเส</b><br>มินการเสร็จสั้นเ<br><b>สายที่</b> | ີ່ຮົວແລ້ວ<br>ເລັວ ສາມາຣຄຕຣວຈດູผ.<br>ເ <b>ส้นทาง</b> | ลการดำเนินการได้<br><b>ยื่นใบสมัคร</b> | ้เด้านล่างนี้<br><b>ตัดสินผล</b> | ผลการตัดสิน      | หมดอายุ        |         |      |         |
|     | ผู้ประกอบการหนึ่ง                                                | 1                                                    | เซียงใหม่ - กรุงเทพ                                 | 07 เม.ย. 2019                          | 07 เม.ย. 2019                    | ได้มาตรฐาน Q-BUS | 07 เม.ย. 2022  | ต่ออายุ |      |         |
|     |                                                                  |                                                      |                                                     |                                        |                                  |                  | _              |         |      |         |
|     | ดีเยี่ยมทัวร์                                                    | ไม่ประจำทาง                                          | -                                                   | 07 เม.ย. 2019                          | 07 เม.ย. 2019                    | ไม่ได้มาตรฐาน    |                |         |      |         |

โมื่อเข้ามายังหน้าจอ หลัก ในรายการใบ สมัครที่ดำเนินการ เสร็จเรียบร้อยแล้ว ใบสมัครที่ได้รับ รางวัลจะสามารถต่อ อายุได้ โดยการกด ปุ่ม "ต่ออายุ"

# ต่ออายุใบสมัคร

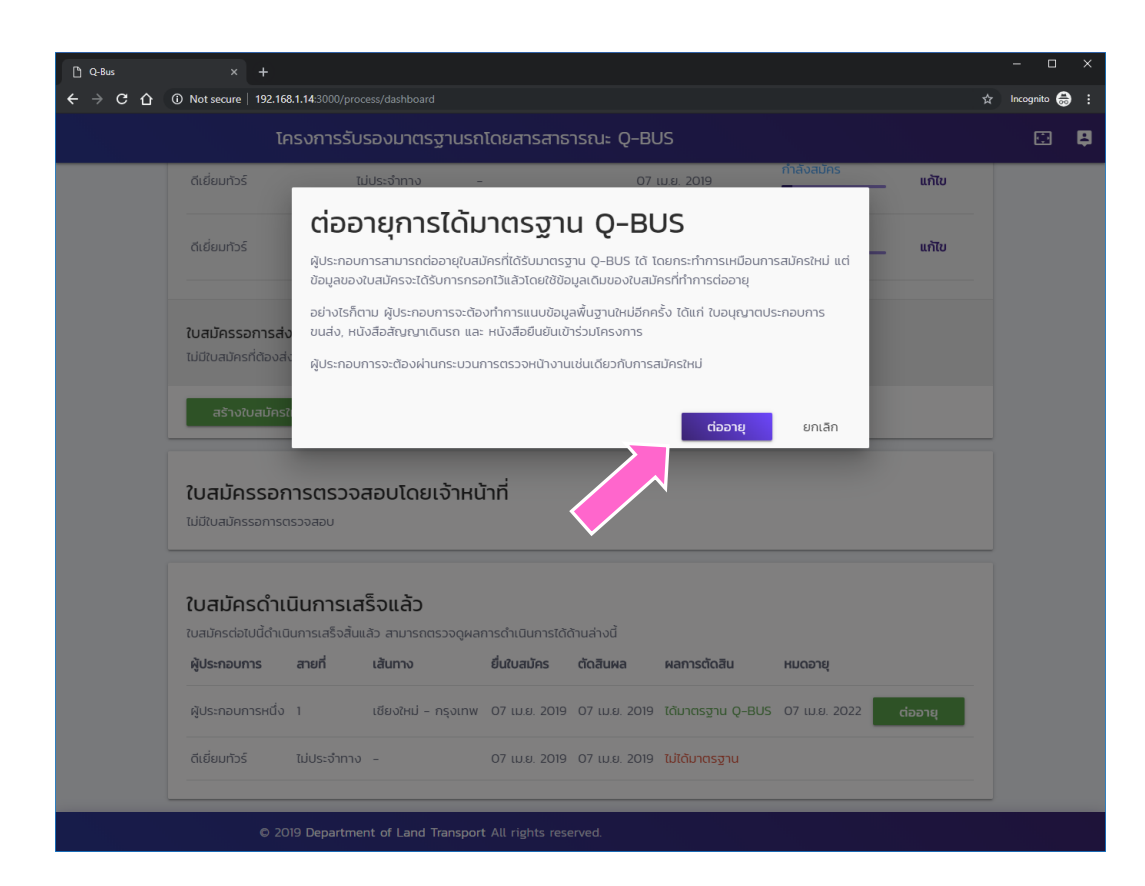

การต่ออายุนั้น จะเป็นการ สร้างใบสมัครใหม่ที่ใช้ข้อมูล เดิม อย่างไรก็ตาม ผู้ประกอบการจะต้องแนบ หลักฐานเบื้องต้นใหม่อีกครั้ง ได้แก่

- ใบอนุญาตประกอบการ ขนส่ง
- 🛇 สัญญาประกอบการเดินรถ
- หนังสือยืนยันการเข้าร่วม โครงการ
- ให้กดปุ่ม "ต่ออายุ" เพื่อ ดำเนินการสร้างใบสมัครใหม่ เพื่อต่ออายุ

#### ดำเนินการสมัครโดยการต่ออายุ

| ① Q-Bus         ×         +           ←         →         C         ①         ○ Not secure           192.168.1.1 | 43000/applications/12/apply_step1                                                                                       | – □ ×<br>☆ Incognito 🖨 :     |
|----------------------------------------------------------------------------------------------------|----------------------------------------------------------------------------------------------------|------------------------------|
| โครง                                                                                                    | การรับรองมาตรฐานรถโดยสารสาธารณะ Q-BUS                                                                                   | ≅ ₽                          |
| สมัครเข้                                                                                                    | าร่วมโครงการ Q-BUS                                                                                                    |                              |
| วิธีการสมัคร                                                                                                    | กรอกข้อมูลพื้นฐาน                                                                                                    |                              |
| <ol> <li>เลือกหมวดการเดิ<br/>2. กรอกข้อมูลพื้นฐา</li> </ol>                                                      | เรก<br>เบสมัครต่ออายุบาจากใบสมัครหมายเลข 00001                                                                          |                              |
| 3. กรอกข้อมูลรถ<br>4. ทำแบบประเมินดเ                                                                             | ข้อมูลผู้ประกอบการ<br><sub>ชื่อลุประกอบการ</sub><br>ผูประกอบการหนึ่ง                                                    |                              |
|                                                                                                    | ชื่อ-สกุล ผู้ประสามงาน โทรศัพท์<br>ผู้ <b>มารับรางวัล</b> 192837465                                                     | อีเมล์ฟูประสามงาน<br>a@a.com |
|                                                                                                    | <b>หมวดการเดินรถ</b><br>รถโดยสารประจำทาง หมวด 2                                                                         |                              |
|                                                                                                    | เอกสารแนบเพื่อยืนยันการสมัคร                                                                                            |                              |
|                                                                                                    | กรุณาแนบเอกสารต่อไปนี้ โดยใช้ไฟล์ในรูปแบบ pdf, jpg หรือ png<br>เท่านั้น และไฟล์ดังกล่าวจะต้องเห็นรายละเอียดได้ชัดเจน    |                              |
|                                                                                                    | 1. ใบอนุญาตประกอบการขนส่ง<br>2. หน้าแรกของสัญญาการเดินรถ<br>3. หนังสือยืนยันการเข้าร่วมโครงการ (สามารถดาวน์โหลดได้ ที่ไ | d )                          |
|                                                                                                    | ใบอนณาตประกอบการขนส่ง                                                                                                   |                              |

โบสมัครใหม่จะถูก สร้างขึ้นโดยมีการ อ้างอิงถึงใบสมัครที่ ต่ออายุ และข้อมูล ต่าง ๆ จะถูกนำมา ใส่ไว้เรียบร้อยแล้ว

# การสร้างผู้ใช้ใหม่

| 🖺 Q-Bus 🛛 🗙                                                                                 | +                                                                        |                                       |                       |                   |              | - 🗆 ×           |
|---------------------------------------------------------------------------------------------|--------------------------------------------------------------------------|---------------------------------------|-----------------------|-------------------|--------------|-----------------|
| ← → C ☆ ③ Not secure                                                                        | 192.168.1.14:3000/process/dashboa                                        |                                       |                       |                   |              | ☆ Incognito 🌧 🗄 |
| ٨ Q-Bus 💿                                                                                   | โครงการรับรองมาต                                                         | รฐานรถโด                              | เยสารสาธารณะ Q-BL     | IS                |              | 🖾 📮             |
| ระบบงานหลัก<br>🏫 หน้าหลัก<br>ระบบงานหลัก<br>🍽 สร้างไบสมัคร                                  | <b>ใบสมัครรอการดำ</b><br>ใบสมัครต่อไปนี้ยังมีชั้นตอนท่                   |                                       |                       |                   |              |                 |
| © ссоотави                                                                                  | ใบสมัครอยู่ระหว่างกรอก                                                   | ใบสมัครอยู่ระหว่างกรอกข้อมูลเบื้องต้น |                       |                   |              |                 |
| 🔲 นัดหมาย                                                                                   | ชื่อผู้ประกอบการ                                                         | สายที่                                | เส้นทาง               | วันที่ยื่นใบสมัคร | สถานะใบสมัคร |                 |
| <ul> <li>ประเมินผล</li> <li>ยืนยันผลการประเมิน</li> </ul>                                   | ผู้ประกอบการหนึ่ง                                                        | 1                                     | เซียงใหม่ - กรุงเทพ   | 07 เม.ย. 2019     | กำลังสมัคร   | แก้ไข           |
| จัดการข้อมูล<br>🗾 ความคิดเห็นจากประชาชน                                                     | ผู้ประกอบการสอง                                                          | 2                                     | กรุงเทพ - ชลบุรี      | 07 เม.ย. 2019     | กำลังสมัคร   | แก้ไข           |
| <ul> <li>ฟ) ประชาสัมพันธ์</li> <li>ฟูสิจ้งาน</li> <li>ชั้น ๆ</li> <li>ออกจากระบบ</li> </ul> | บสเม็ครรอการส่งหลักฐ<br>ไม่มีใบสมัครที่ต้องส่งหลักฐา<br>สร้างใบสมัครใหม่ | <b>านเพิ่มเติม</b><br>เนเพิ่มเติม     |                       |                   |              |                 |
|                                                                                             | ใบสมัครรอการตะ<br>เปนิเบลปัครรอการตรวจลอบ<br>ใบสมัครดำเนินกา             | รวจสอบโ                               | iดยเจ้าหน้าที่<br>ล้ว |                   |              | _               |

# รายการผู้ใช้งานทั้งหมด

| C Q-Bus ×<br>← → C ☆ ③ Not secure                                     | + 192.168.1.143000/users                                                     | → □ > |
|-----------------------------------------------------------------------|------------------------------------------------------------------------------|-------|
| 📣 Q-Bus 🛛 💿                                                           | โครงการรับรองมาตรฐานรถโดยสารสาธารณะ Q-BUS                                    |       |
| ระบบงานหลัก                                                           | รายการผู้ใช้งาน                                                              |       |
| <ul> <li>สร้างใบสมัคร</li> <li>ดุ ตรวจสอบ</li> <li>นัดหมาย</li> </ul> |                                                                              | ñum   |
| 🗸 ประเมินผล                                                           | ชื่อ−สกุล ^ อีเมล์ ≎ุ บทบาท ≎                                                |       |
| 🔲 ยืนยันผลการประเมิน                                                  | คุณสมชาย (ผู้ประกอบการ) test3@gmail.com ผู้ประกอบการ 🖍 🕇                     | •     |
| จัดการข้อมูล                                                          | สมปอง (เจ้าหน้าที่) test2@gmail.com เจ้าหน้าที่ 🖍 🖡                          | ĩ     |
| <ul> <li>ประชาสัมพันธ์</li> </ul>                                     | สมศักดิ์ (ดูแลระบบ) testlægmail.com ผู้ดูแลระบบ, เจ้าหน้าที่, ผู้ประกอบการ 🖍 | •     |
| 💿 ผู้ใช้งาน                                                           | แสดงรายการที่ 1 ถึง 3 จากทั้งหมด 3 รายการ ก่อนหน้า 🔟 ถัดไป                   | U     |
| อื่น ๆ<br>💿 ออกจากระบบ                                                | ເໜັບ                                                                         |       |
|                                                                       | © 2019 Department of Land Transport All rights reserved.                     |       |

หน้าจอนี้แสดงถึง รายการของผู้ใช้งาน ทั้งหมดของระบบ

 ผู้ดูแลระบบสามารถ แก้ไข ลบ หรือสร้าง ผู้ใช้งานใหม่ได้
 การสร้างผู้ใช้งาน

ใหม่ทำโดยกดปุ่ม "เพิ่ม"

# กรอกรายละเอียดผู้ใช้งาน

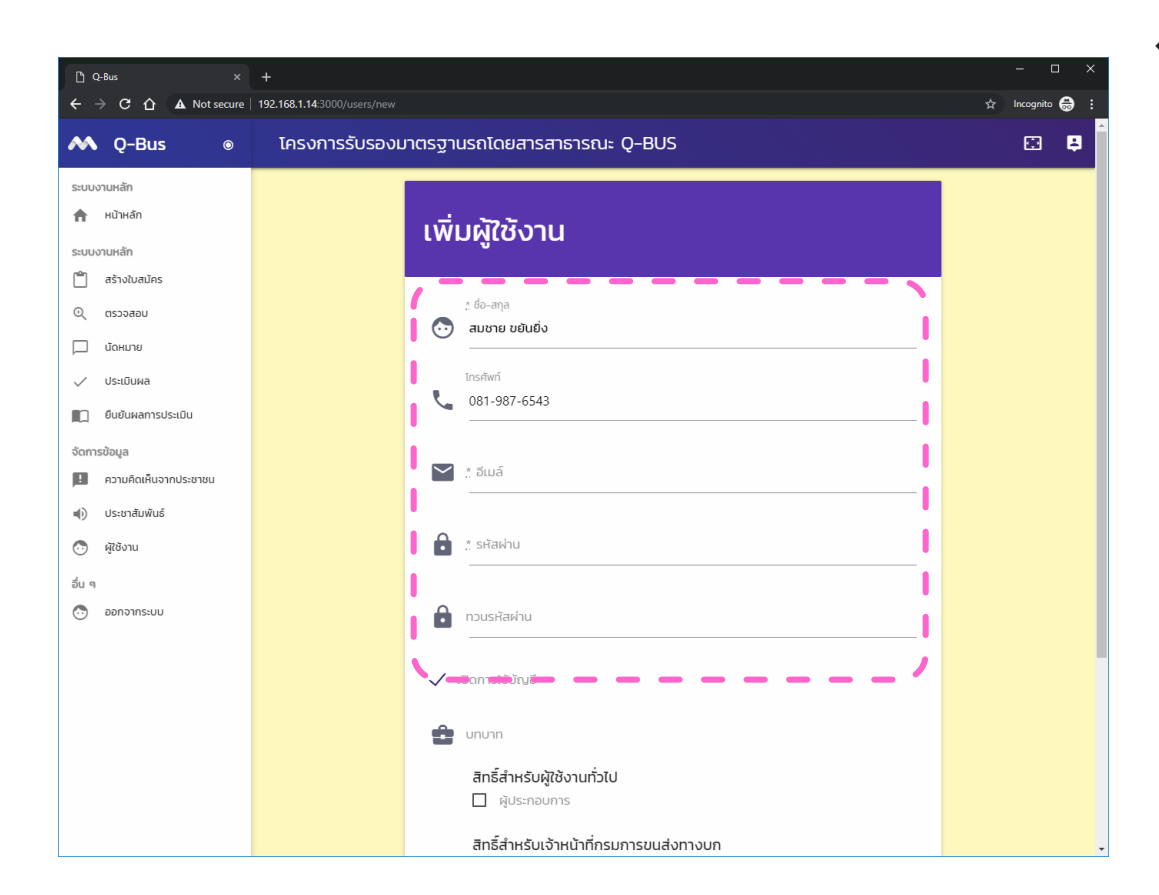
# สิทธิ์ของผู้ใช้งาน

| 🗅 Q-Bus 🛛 🗙                                           | +                                                                       | - 🗆 X           |
|-------------------------------------------------------|-------------------------------------------------------------------------|-----------------|
| $\leftarrow$ $\rightarrow$ C $\triangle$ A Not secure | 192.168.1.14:3000/users/new                                             | 🕁 Incognito 👼 🗄 |
| ٨ Q-Bus 🛛 💿                                           | โครงการรับรองมาตรฐานรถโดยสารสาธารณะ Q-BUS                               | 🖾 📮             |
| ระบบงานหลัก<br><b>ก</b> หน้าหลัก                      | 💟 : ວັເມລ໌                                                              |                 |
| ระบบงานหลัก                                           |                                                                         |                 |
| 🗎 สร้างใบสมัคร                                        | 🔒 🛔 รหัสผ่าน                                                            |                 |
|                                                       |                                                                         |                 |
| ประเมินผล                                             | nousifarihu                                                             |                 |
| 🔲 ยืนยันผลการประเมิน                                  | 🗸 เปิดการใช้ปัญชี -                                                     |                 |
| จัดการข้อมูล                                          |                                                                         |                 |
| 📃 ความคิดเห็นจากประชาชน                               |                                                                         |                 |
| 🕪 ประชาสัมพันธ์                                       | สิทธิ์สำหรับผู้ใช้งานทั่วไป                                             |                 |
| 🔄 ผู้ใช้งาน                                           | ผู้ประกอบการ                                                            |                 |
| อื่น ๆ                                                | สิทธิ์สำหรับเจ้าหน้าที่กรมการขนส่งทางบก                                 |                 |
| 💿 ออกจากระบบ                                          | <ul> <li>เจ้าหน้าทัตรวจสอบใบสมัคร</li> <li>เจ้าหน้าทัตรวจสอบ</li> </ul> |                 |
|                                                       | <ul> <li>เจ้าหน้าที่ประเบินผล</li> <li>กรรมการตัดสินรางวัล</li> </ul>   |                 |
|                                                       | สิทธิ์พิเศษสำหรับผู้ดูแลระบบเท่านั้น                                    |                 |
|                                                       | 🗌 ผู้ดูแลระบบ                                                           |                 |
|                                                       | ຊະ້າວຜູ້ເຮັບງານ ຍາເເລັກ                                                 |                 |
|                                                       | © 2019 Department and Transport All rights reserved.                    |                 |

- เราจะต้องกำหนดสิทธิ์ของ ผู้ใช้งานไว้ด้วย
- ถ้าต้องการเปิดให้ผู้ใช้งาน สามารถเข้าสู่ระบบได้ เลือก หัวข้อ "เปิดการใช้งานบัญชี"
- สิทธิ์ของผู้ใช้แบ่งเป็นสามกลุ่ม หลัก คือ ผู้ประกอบการ, เจ้าหน้าที่ และ ผู้ดูแลระบบ
  - การเลือกหัวข้อใดจะทำให้ ผู้ใช้งานดังกล่าวสามารถเข้าใช้ งานในหัวข้อนั้นได้
  - ไม่ควรให้ผู้ประกอบการได้รับ สิทธิ์ของเจ้าหน้าที่
- เมื่อกรอกข้อมูลเสร็จแล้วให้กด
   ปุ่ม "สร้างผู้ใช้งาน"

ยืนยันการสร้างผู้ใช้งาน

| <ul> <li>C -Bus ×</li> <li>← → C ① ① Not secure</li> </ul>       | +<br>192.168.1.14:3000/users/4                                                                                | – □ ×<br>☆ Incognito 😓 🗜 |
|------------------------------------------------------------------|----------------------------------------------------------------------------------------------------|--------------------------|
| 저 Q-Bus 💿                                                        | โครงการรับรองมาตรฐานรถโดยสารสาธารณะ Q-BUS                                                                     | B 🖡                      |
| ระบบงานหลัก<br>📌 หน้าหลัก                                        | สร้างผู้ใช้เหม่เรียบร้อย                                                                                      | ×                        |
| ระบบงานหลัก<br>🎒 สร้างใบสมัคร                                    | ผู้ใช้งาน 4                                                                                                   |                          |
| <ul> <li>ตรวจสอบ</li> <li>นัดหมาย</li> <li>ประเมินผล</li> </ul>  | ชื่อ-สกุล<br>สมชาย ขยันยัง                                                                                    |                          |
| ยืนยันผลการประเมิน     จัดการข้อมูล                              | ວົເມລ໌<br>b@b.com                                                                                             |                          |
| <ul> <li>ความคิดเห็นจากประชาชน</li> <li>ประชาสัมพันธ์</li> </ul> | เปิดการใช้บัญชี<br>true                                                                                       |                          |
| 💿 ผู้ใช้งาน<br>อื่น ๆ                                            | เปิดการใช้บัญชี เมื่อวันที่<br>สิทธิ์ในการใช้งาน                                                              |                          |
| 🔭 ออกจากระบบ                                                     | ผู้ดูแลระบบ<br>เจ้าหป่าที่ตรวจสอบใบสมัคร<br>เจ้าหป่าที่ตรวจสอบ<br>เจ้าหป่าที่ประเมินผล<br>กรรมการตัดสินรางวัล |                          |
|                                                                  | แก้ไข ย้อนกลับ                                                                                                |                          |

โมื่อสร้างผู้ใช้งาน เสร็จแล้ว ระบบจะ แสดงการยืนยันการ สร้างผู้ใช้งาน

## การขอรหัสผ่านใหม่

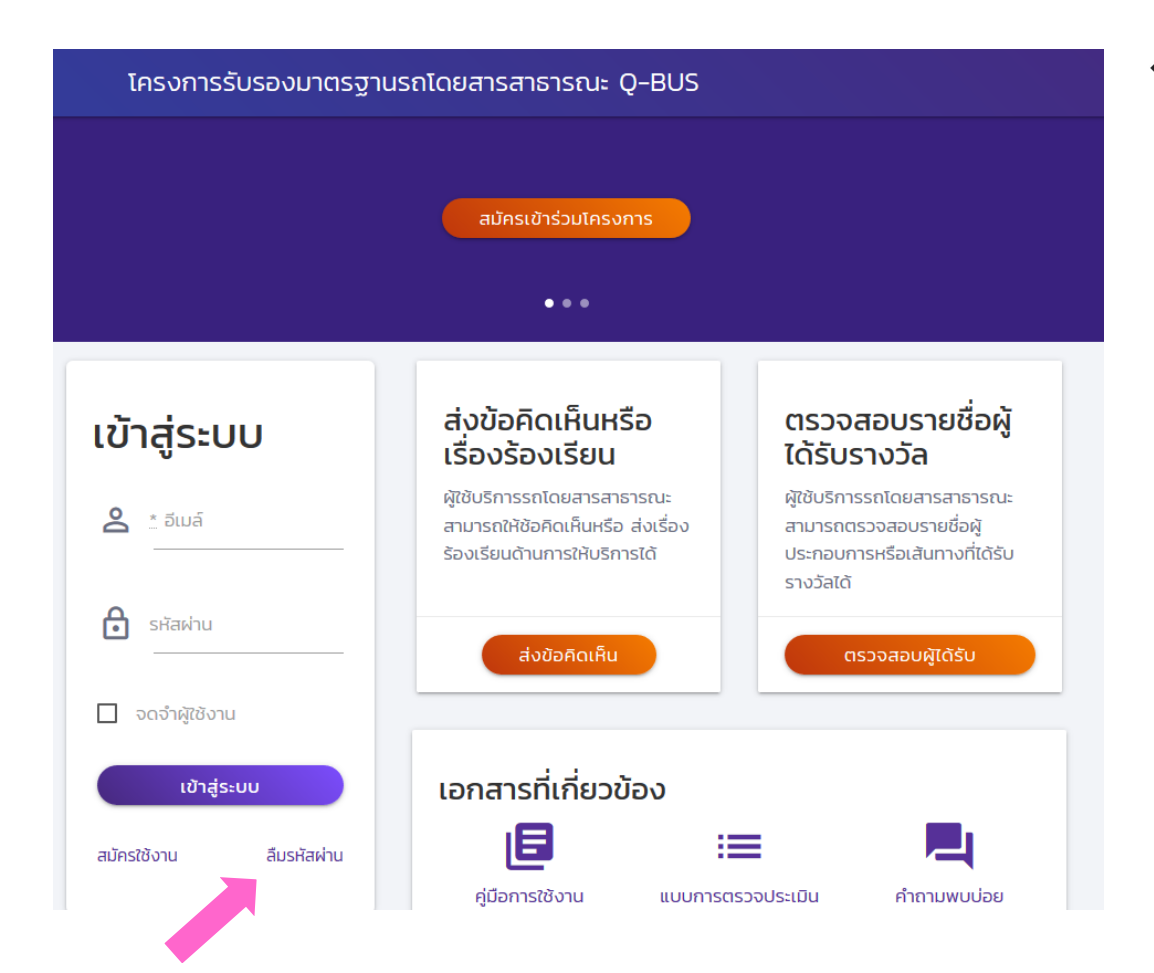

� ในกรณีที่ผู้ใช้ลืม รหัสผ่าน สามารถ ขอให้ระบบทำการรี เซ็ตรหัสผ่านได้

> โดยกดที่ปุ่ม "ลืม รหัสผ่าน"

## กรอกอีเมล์ที่ใช้งาน

| โครงการรับรองมาตรฐานรถโดยสารสาธารณะ Q-BUS                |   |  |
|----------------------------------------------------------|---|--|
| <mark>ลืมรหัสผ่าน</mark><br>๕ Email<br>test@gmail.com    | _ |  |
| รีเช็ตรหัสผ่าน                                           |   |  |
| © 2019 Department of Land Transport All rights reserved. |   |  |

### ระบบยื่นยันการส่งวิธีการรีเซ็ตไปทางอีเมล์

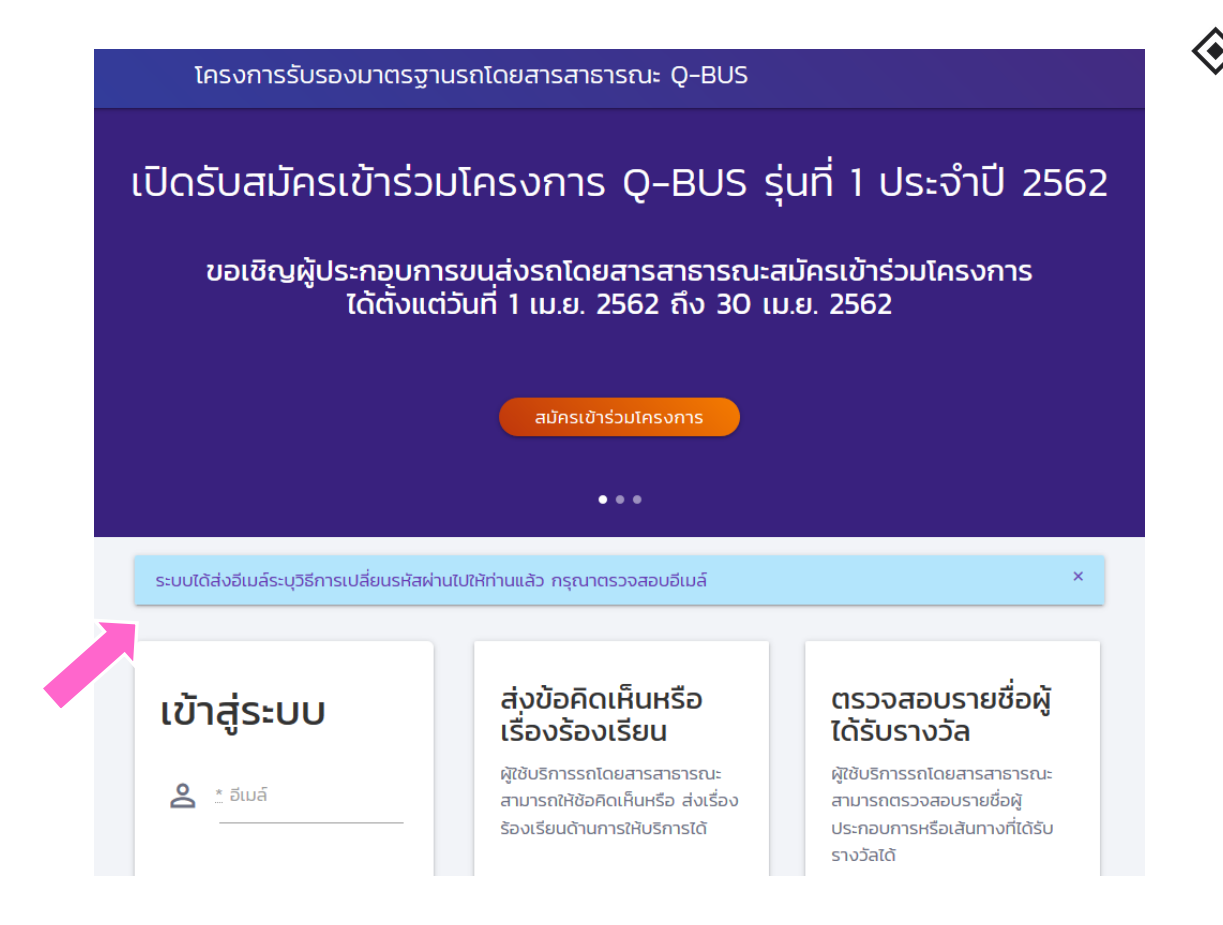

ระบบแจ้งให้ทราบ ว่าได้ส่งอีเมล์มาแล้ว ให้ผู้ใช้ตรวจสอบ อีเมล์

#### ตรวจสอบอีเมล์

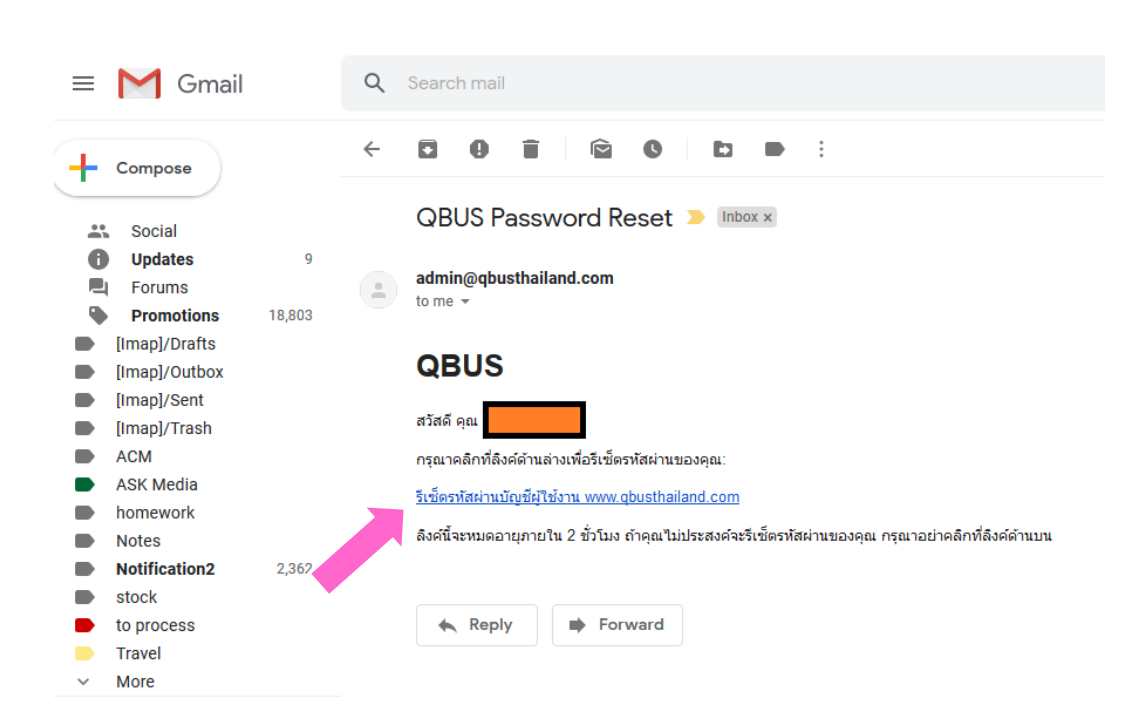

ให้ผู้ใช้กดที่ลิงค์ใน
 อีเมล์ที่ได้รับ
 จะต้องกดลิงค์
 ดังกล่าวภายในสอง
 ชั่วโมงจากการขอรี

เซ็ต

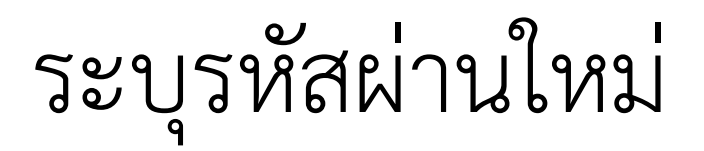

| โครงการรับรอง | มาตรฐานรถโดยสารสาธารณะ Q-BUS                               |  |
|---------------|------------------------------------------------------------|--|
|               | <b>รีเซ็ตรหัสผ่าน</b>                                      |  |
|               | <ul> <li>••••••</li> <li>••••••</li> <li>••••••</li> </ul> |  |
| _             | เปลี่ยนรหัสผ่าน                                            |  |
|               |                                                            |  |
|               |                                                            |  |
|               |                                                            |  |

โจงค์จะพามายัง หน้าจอสำหรับการรี เซ็ตรหัสผ่าน ให้ พิมพ์รหัสผ่านใหม่ แล้วกดปุ่ม "เปลี่ยน รหัสผ่าน"